# 1. 安全指示(注意)事项

非常感谢您购买本公司数码记录器(SDR112)。 本操作说明书叙述本产品安装及使用方法如下。

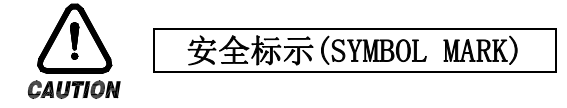

(A) 表示"安全轻放"或"注意事项。 违反本条款时有可能导致死亡、重伤或机器的严重破损。

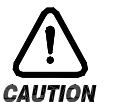

产品 : 为保护人体和机器,标有必读事项。 操作说明书 : 为防止触电造成用户生命危机和人体危害,特别标示注意事 项。

(B) 表示"接地端子"。

(1)(2)

进行产品安装和操作时请务必接地。

(C) 表示"补充说明"。

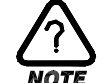

需要补充说明的部分写在这里。

- (D) 表示"参考事项"。
  - 记录了应参考的内容及相关参考页数。

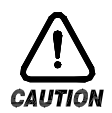

本操作说明书注意事项

- (A) 请将本操作说明书提供给最终使用人员(USER),放在随时可查阅的地方,以便随时查阅。
- (B) 请仔细阅读本操作说明书之后再使用本产品。
- (C) 本操作说明书详细说明了产品的各种功能, 对操作说明书以外的事项不予保证。
- (D) 未经允许不得将本操作说明书的部分或全部内容进行编辑、复制和使用。
- (E) 本操作说明书内容未经事先通报或预告,可任意变更。
- (F) 本操作说明书虽历尽全力写得完整,但未免内容中会有欠佳的部分或错字、遗漏的部分,如 有发现请与购买处(代理店等)或本公司营业部取得联系,非常感谢。

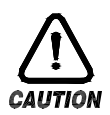

### 本产品的安全剂改造(变更)注意事项

- (A) 为了保障本产品及连接本产品使用的系统维护及安全,请务必仔细阅读本操作说明书中有关 安全注意(指示)事项之后再使用本产品。
- (B) 本公司对未按本操作说明书指示的内容使用、放置或不注意引起的各种损失不负任何责任。
- (C)为了保障本产品及连接本产品使用的系统维护及安全,需要安装额外的保护装置或安全电路等时,请务必安装在本产品的外部。 严禁对本产品的内部进行改造(变更)或添加。
- (D) 请不要擅自分解、维修或改造,有可能导致触电、火灾或故障工作。
- (E) 更换本产品的部品或消耗品时请务必与本公司营业部取得联系。
- (F) 请不要使水分流入本产品,有可能导致故障。
- (G)请不要撞击本产品,有可能导致产品受损或故障工作。

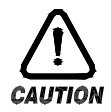

## 本产品免责任事项

- (A) 除本公司质量保障条件中所定内容以外,本公司不予保障、也不负任何责任。
- (B) 使用本产品的过程中,因本公司无法预测的缺陷或自然灾害导致用户或第三方直接、间接受 到损害的部分,本公司不负任何负责。

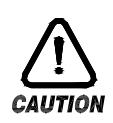

## 本产品品质保证条件

- (A)本产品的保修期为一年(至购买日期起),在操作说明书所定的正常使用状态下如发生的故障,本公司提供无偿维修服务。
- (B)产品保修期满后发生的故障等维修,根据本公司所定基准实报实销(收费)。
- (C)发生以下情况时,即使是保修期内发生的故障也需要支付保修费用。
  - (1) 因用户失误或错误操作造成的故障(例:因丢失密码造成的初始设定等)
  - (2) 因自然灾害造成的故障(例:火灾、水灾等)
  - (3) 安装产品后,移动产品过程中造成的故障
  - (4) 任意分解或变更产品、损坏产品等造成的故障
  - (5) 电源不稳定等电源异常造成的故障
  - (6) 其他
- (D) 因发生故障等,需要维修服务时请与购买处或本公司营业部取得联系。

- 1.1 产品确认
  - ▶ 收到产品后请先确认产品的外观是否有破损。
- 1.1.1 确认购买的产品配置
  - ▶ 请确认收到的产品与订购的产品配置是否一致。确认方法:包装箱右侧及本产品外包装左侧标签上标有的型号配置编号。

| 型号       | 配置编号 | 附加编号1 | 附加编号2 | 附加编号3 | 附加编号4 | 内容             |
|----------|------|-------|-------|-------|-------|----------------|
|          | 02   |       |       |       |       | 2频道            |
|          | 04   |       |       |       |       | 4频道            |
|          | 06   |       |       |       |       | 6频道            |
|          | 12   |       |       |       |       | 12频道           |
|          |      | – N   |       |       |       | 不使用            |
|          |      | - C2  |       |       |       | RS-232C(选择)    |
|          |      | - C4  |       |       |       | RS-485(选择)     |
| SDR1 🗆 🗆 |      | - CE  |       |       |       | 以太网(选择)        |
|          |      |       | Ν     |       |       | 不使用            |
|          |      |       | A1    |       |       | 接力式输出6点(选择)    |
|          |      |       | A2    |       |       | 接力式输出12点(选择)   |
|          |      |       |       | N     |       | 不使用            |
|          |      |       |       | R1    |       | 远程(DI)输入2点(选择) |
|          |      |       |       |       | /M1   | 演算功能           |
|          |      |       |       |       | /P1   | 携带模式           |

### 1.1.2 确认包装内容

▶ 确认是否以下内容都在包装盒内。

| SDR100_SERIES 主机 | SD 卡      | 固定框架(L:2, R:2) | 使用说明书 |
|------------------|-----------|----------------|-------|
|                  | THE TRACE |                |       |

1.1.3 受损产品处理

▶ 如上述,若发现产品外观受损,或零件不齐全时,请与产品购买处或本公司营业部取得联系。

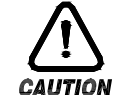

#### 有寿命零件更换周期

- ▶ 如下,先确认有寿命零件的更换周期,必要时应在更换周期满之前更换。
  - FUSE 2A/250VAC 相应品
  - RELAY ALD105, ALD5V 相应品
- :半永久
- : ON/OFF 300,000回以下
- BATTERY CR2030 3V 相应品
- : 200,000 HOUR 以下
- ☞ 有寿命零件的更换应与产品购买处(代理店等)或本公司营业部取得联系。

- 1.2 外观及安装方法
- 1.2.1 安装地点及环境

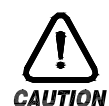

安装地点及环境注意事项

- A. 有可能导致触电,因此本产品应先安装在面板上,通电(电源ON)后再操作。(小心触电)
  - B. 本产品不能安装在以下地点及环境。
    - 无意识下人可能接触到端子的地点
    - 可能直接受到机械振动或冲击的地点
    - 腐蚀性气体或易燃性气体环境
    - 温度变化较多的地点
    - 温度过高(50℃以上),或过低(10℃以下)环境
    - 暴露在直射光下下的环境
    - 受到较多电磁波影响的地点
    - 湿气较多地点(周围湿度达 85%以上的地点)
    - 发生火灾时周边放有易燃物品的地点
    - 灰尘或盐分等较多的地点
    - 紫外线照射量较多地点
      - ☞ 本产品包装使用 ABS/PC 难燃性材质制作,但也不能安装在发生火灾时有易燃物品堆放的地点。

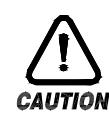

### 安装注意事项

- (A) 出升唱 之(MOISE) 百日
  - (A)成为噪音(NOISE)原因的机械或配线不得放在本产品近处。
     (B)请在 10<sup>~</sup>50℃, 20<sup>~</sup>90%RH(不得结露)内使用本产品。
     特别要避开发热严重的仪器周边。
  - (C) 不得将产品倾斜安装。
  - (D) 本产皮应保管在 -25<sup>~</sup>70℃, 5<sup>~</sup>95%RH(不得结露)环境。 特别在 10℃以下低温使用本产品时,应充分预热(WARMING UP)后再使用。
  - (E) 配线时应将所有仪器的电源切断(OFF)后再配线。(小心触电)
  - (F)本产品无需特别设定,在 100<sup>~</sup>220ACV, 50/60Hz, 15VAmax环境下工作。 使用超过额定范围的电源,有可能导致触电或火灾。
- (G) 不得用湿手操作,有可能导致触电。
- (H) 使用前为减少火灾、触电、伤害的危险,请根据基本注意事项执行。
- (1) 安装及使用方法请参考安装说明书中明示的方法,不得使用其他方法。
- (J) 接地需要的内容请参考安装要领,且请一定不要接地在水管、煤气管道、电话线或避雷针等 上,有可能引起爆炸或火灾。
- (K) 本产品各个仪器之间的连接工作完成之前请不要通电(电源0N),有可能导致产品故障。
- (L) 请不要堵塞本产品的放热口, 有可能导致产品故障。
- (M) 过电压保护水平为分类II, 使用环境为 DEGREE II。

1.2.2 外形尺寸 (单位 : mm)

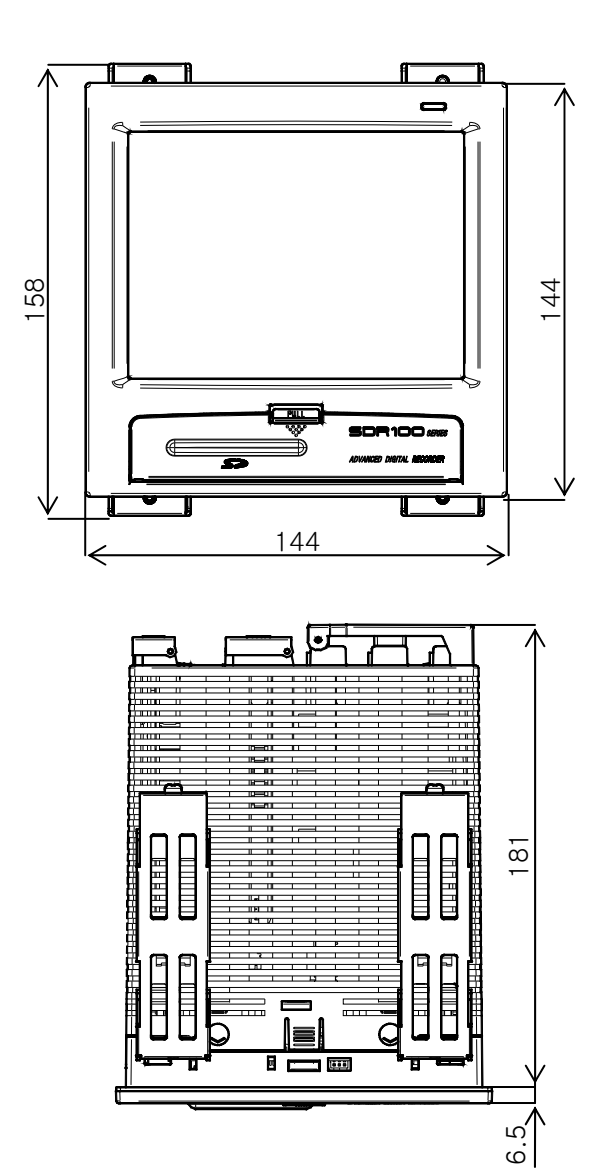

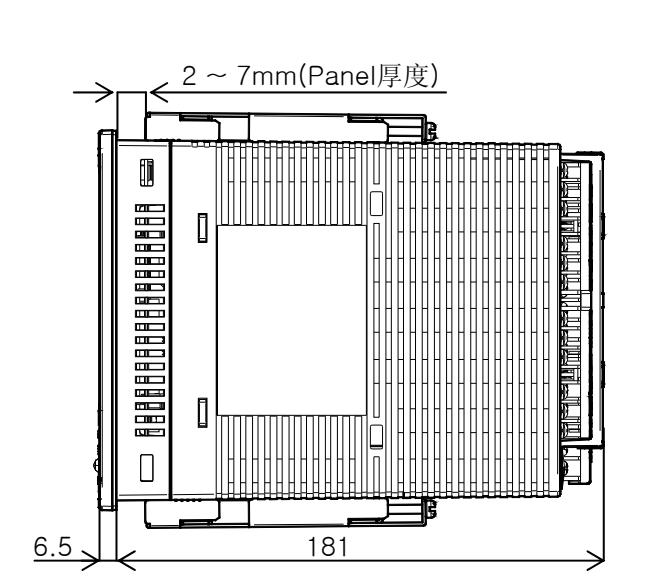

1.2.3 面板切割(PANEL CUTTING)尺寸

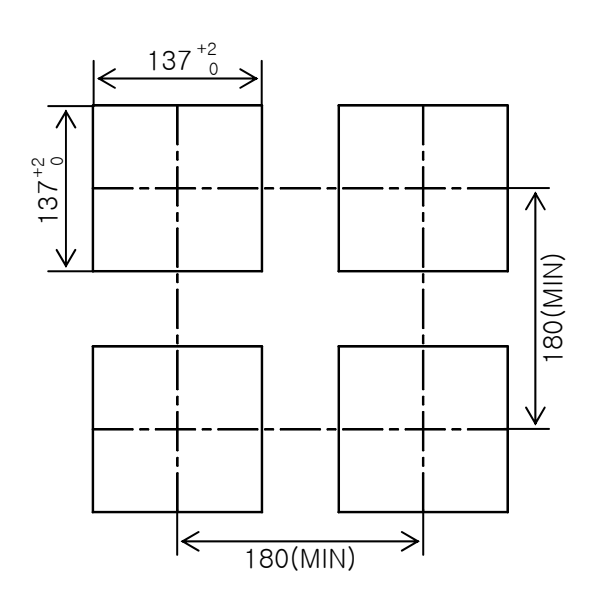

- 1.2.4 框架(MOUNT)装配方法
  - ▶ 产品安装方法

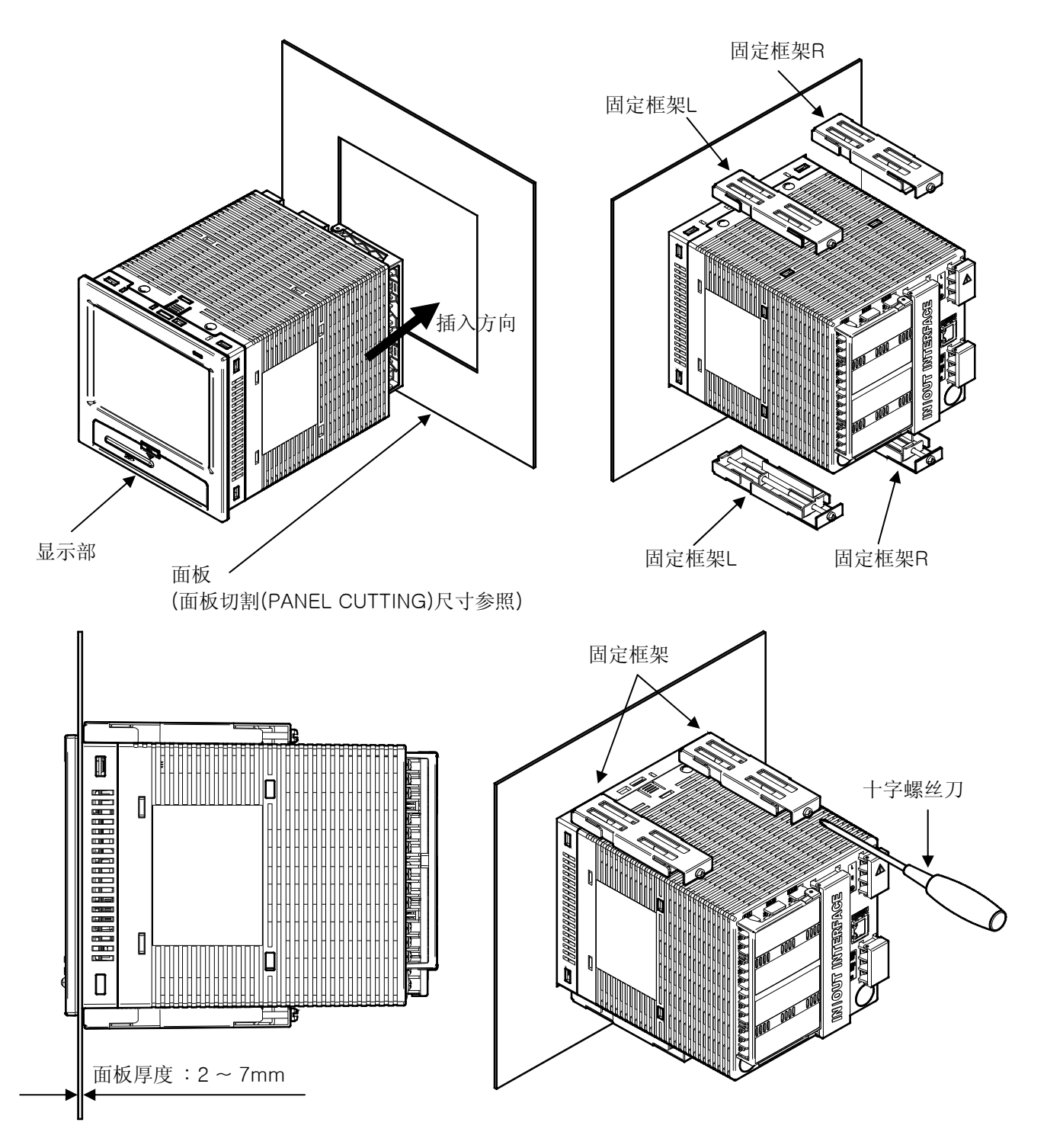

- ① 切割想要安装的面板。 [1.2.3 板面切割(PANEL CUTTING)尺寸]参照
- ② 如上图,从产品的后面插入安装口。
- ③ 利用固定框架将本产品的上端/下端(如图)固定住。(使用十字螺丝刀)

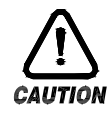

过大用力,可导致外壳变形或边框破损,因此将产品装在面板上时 **紧固扭矩**应控制在 0.5N•m 以下。 1.3 配线

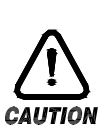

注意事项

- ▶ 将所有仪器周边的主电源切断(0FF)之后,确认配线电缆是否通电后再配线。
- ▶ 通电时有可能触电,一定要注意不要接触到端子。
- ▶ 请务必切断主电源之后再配线。

1.3.1 配线方法

- 1.3.1.1 电源电缆(CABLE)规定配置
  - ▶ 塑料绝缘电线 KSC3304 0.9 ~ 2.0mm<sup>2</sup>
- 1.3.1.2 端子规定配置
  - ▶ 如图示, 请使用备有适用于M3 螺丝(SCREW)的绝缘螺母(SLEEVE)的无焊端子。

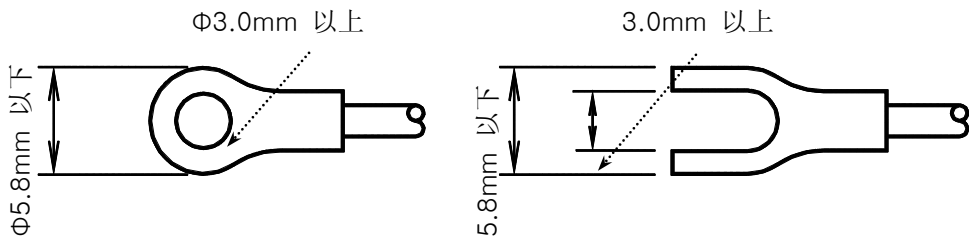

- 1.3.1.3 噪音(NOISE)对策
  - ▶ 噪音发生原因
  - (1) 继电器(RELAY)及接点
  - (2) 电磁线圈(SOLENOID COIL), 电磁阀门(SOLENOID VALVE)
  - (3) 电源线(LINE)
  - (4) 感性负载
  - (5) 逆变器(INVERTOR)
  - (6) 马达(MOTOR)的换向器
  - (7) 相角控制 SCR
  - (8) 无线通信器
  - (9) 焊接计
  - (10)高压燃火装置等
  - ▶ 噪音对策
    - 噪音发生原因中推断配线时的注意点如下。
  - (1) 输入电路的配线应与电源电路和接地电路保持一定距离。
  - (2) 因静电感应造成的噪音请使用屏蔽线(SHIELD WIRE)。 请注意不要2点接地,必要时屏蔽线可接到接地端子。
  - (3) 因电磁感应造成的噪音请将输入线以窄间隔编织后配线。

### 1.3.2 端子布置图

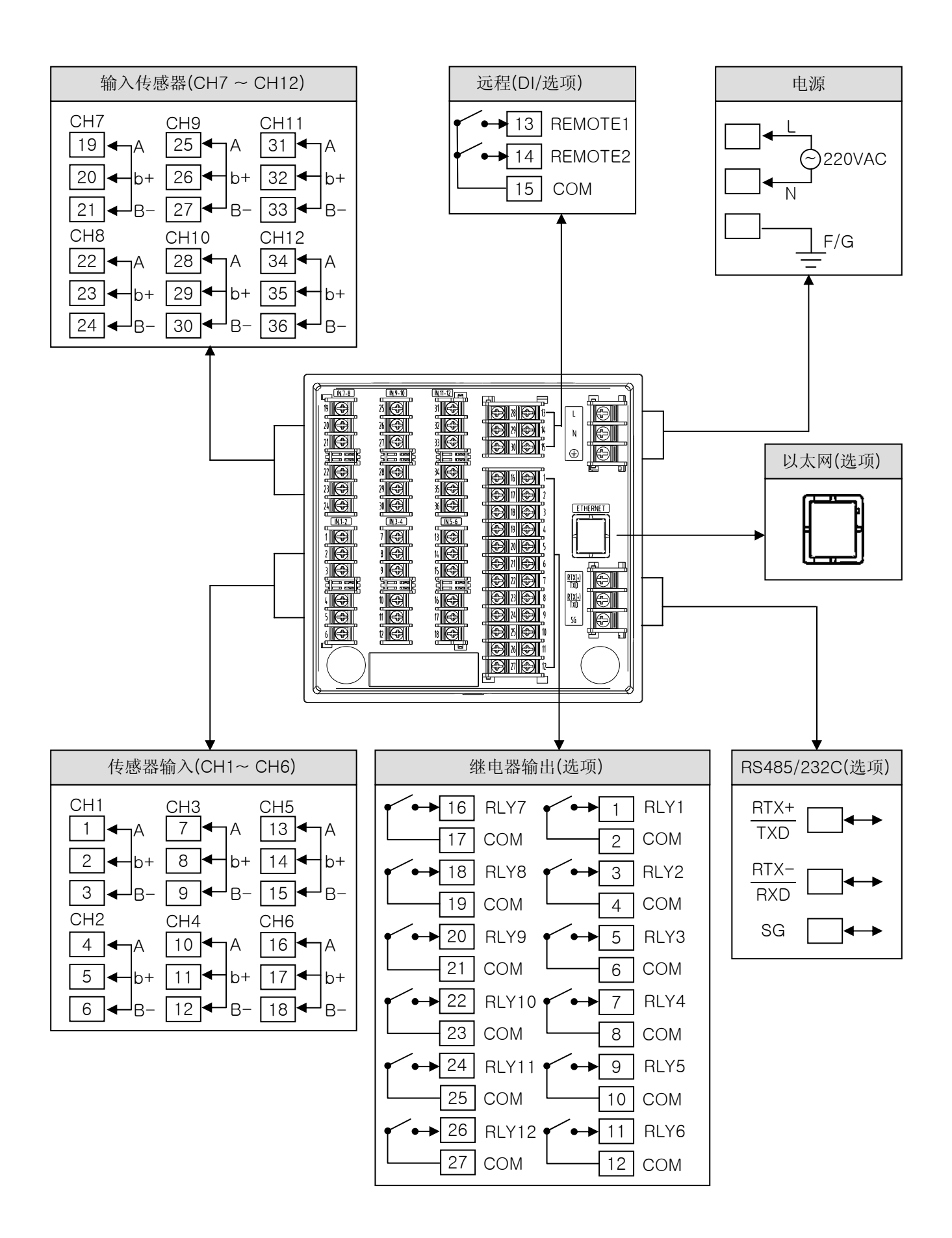

### 1.3.3 电源配线

- ▶ 电源配线请选用塑料绝缘电线(KSC3304)或同等以上性能的电缆或电线。
- ▶ 接点需选用 2mm<sup>2</sup> 以上的粗电线, 且以第3种接地以上(接地电阻 100 Ω 以下)配线。
- ▶ 接地端子开始 1点接地,避开经过接地端子的配线。

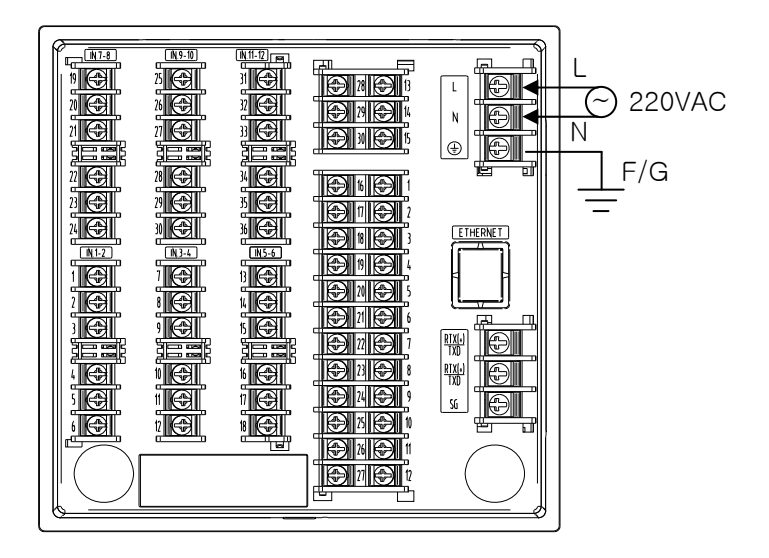

### 1.3.4 模拟输入(ANALOG INPUT)配线

- ▶ 有触电危险,请在远程输入配线时,必须先切断 SDR112主机电源及外部供应电源。
- ▶ 输入配线请选用配有盾构(SHIELD)的, 且盾构(SHIELD)应执行 1点接地。
- ▶ 测定输入信号线配线时应电源电线或接地电线保持一定距离。
- ▶ 请选用导线电阻少、三线之间的电阻无差距的电线。
- (A) 测温电阻输入(RTD INPUT)

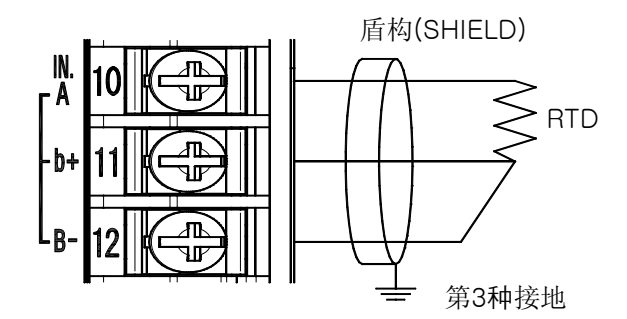

(B) 直流电压输入(DC VOLTAGE INPUT)

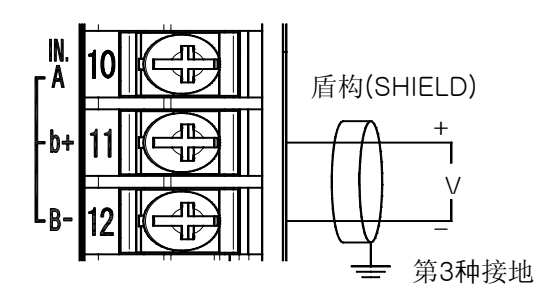

(C) 直流电流输入(DC CURRENT INPUT)

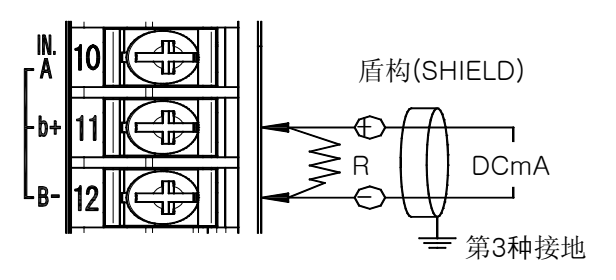

- 2. 操作及设定
  - ▶ 本产品以触摸屏(TOUCH SCREEN)反式的对话画面构成,是方便用户使用设计的数码记录器。

## 2.1 显示部功能及名称

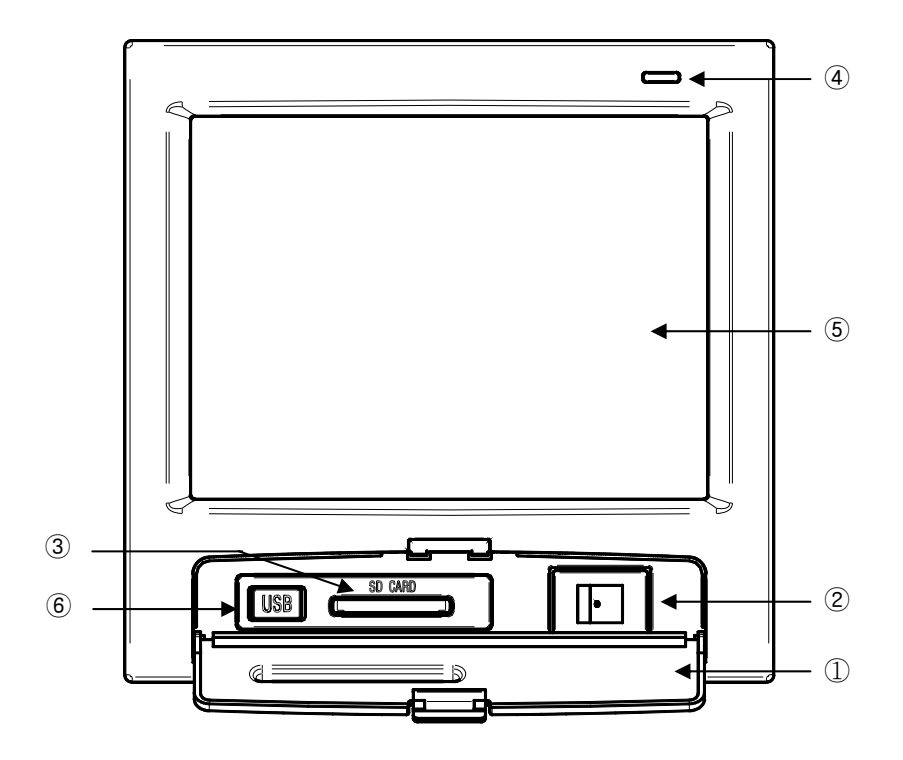

- ① 盖子(打开盖子可以显示电源开关及SD卡插口, MINI USB插口。)
- ② SDR112 电源开关
- ③ SD 卡接口
- ④ 信号灯(最初开启电源时显示黄色灯。)
- ⑤ 画面显示屏
- ⑥ MINI USB(A/S专用 : 用户不得使用)

### 2.2 菜单流程图

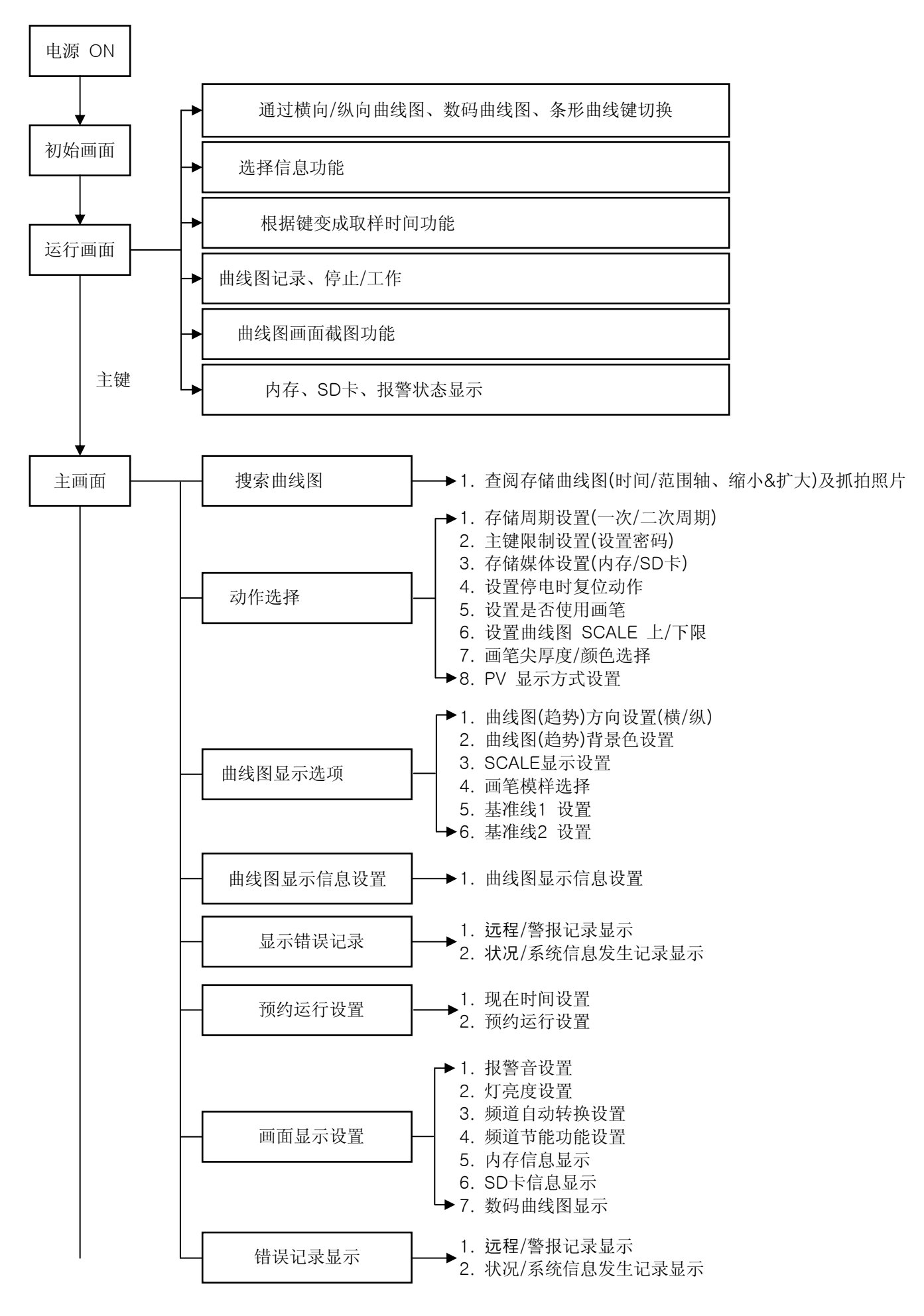

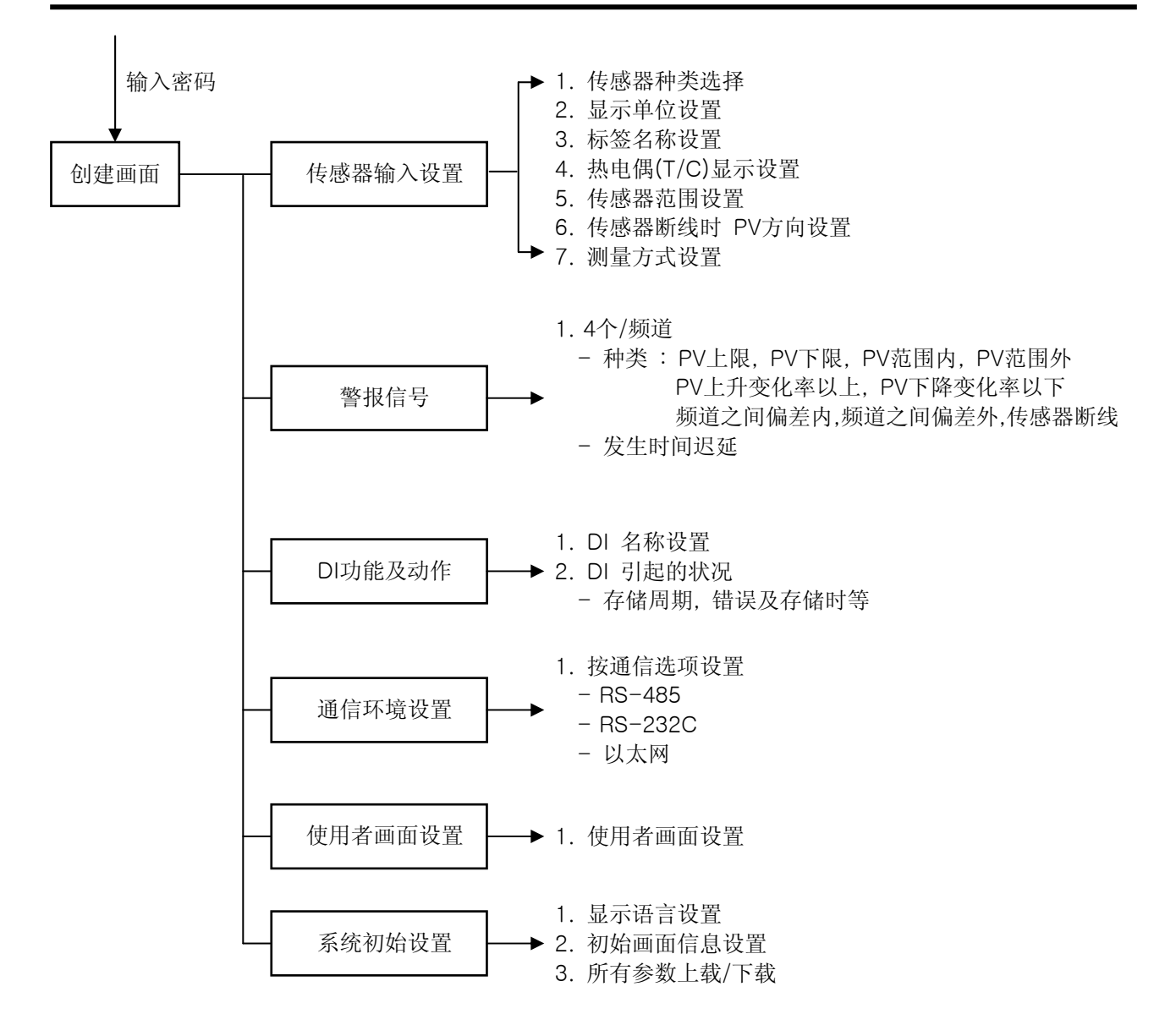

## 2.3 基本运行流程图

▶ 最初安装好产品之后通电,就会按照读取画面、初始画面的顺序依次显示,然后自动切换到曲线记录停止画面。

☞ 读取画面需要约18秒钟时间。

- ▶ 点击曲线记录停止画面上端的 🖬 键会显示菜单条,点击 🚥 (主)键会切换至主画面。
- ▶ 初始画面变更请参考[系统初始设定]。

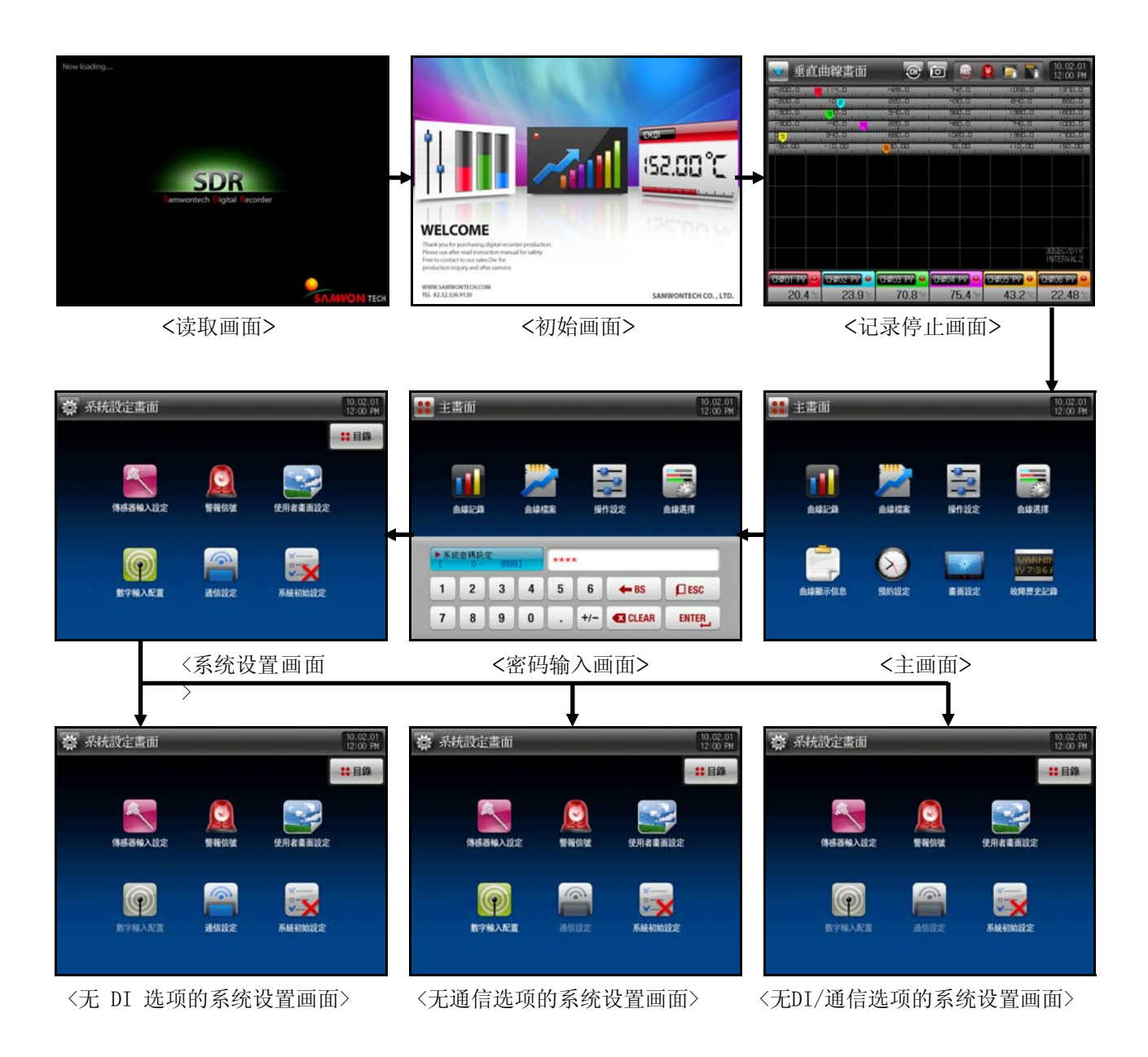

- 2.4 设定按键动作
  - ▶ 设定按键如[表 2-1]所示。
    - 表 2-1. 基本设定按键

| 按键种类     | 按键动作                                           |
|----------|------------------------------------------------|
|          | 用于输入一般数值、名称。                                   |
|          | 用于若干种类中选择一项时。                                  |
|          | 用于选择2 ~ 3个参数设定中的一个时。<br>(ON状态 / OFF状态 / 非激活状态) |
| K        | 使用者是否使用相应参数时。<br>(0N状态 / 0FF状态 / 非激活状态)        |
| + +      | 用于一般画面切换。                                      |
| <b>~</b> | 用于同一个画面中的页数增加或减少时。                             |

- 2.5 参数(PARAMETER)设定方法
  - ▶ 上述 [表 2-1] 基本设定按键中如选择 \_\_\_\_\_ 键,会出现以下设定值输入框,可以输入所需数据值。
  - ▶ 如输入超出设定范围的数据, 会有警报音("BBB"), 同时在输入值显示窗上显示错误信息("LIMIT ER ROR")。
  - ① 只能输入数字的输入框

| [<br>[ |   | 9999 | 9] | *** | *   |             |       |
|--------|---|------|----|-----|-----|-------------|-------|
| 1      | 2 | 3    | 4  | 5   | 6   | <b>H</b> BS | ESC   |
| 7      | 8 | 9    | 0  |     | +/- | CLEAR       | ENTER |

② 密码设定输入框

| 赤 <i>翁</i><br>[ | 1 密碼設)<br>0~ | æ<br>9999 | 9] | *** | *   |             |       |
|-----------------|--------------|-----------|----|-----|-----|-------------|-------|
| 1               | 2            | 3         | 4  | 5   | 6   | <b>H</b> BS | ESC   |
| 7               | 8            | 9         | 0  |     | +/- | CLEAR       | ENTER |

③ 超出设定范围时显示

| 田 | R 無貝 バト 甲男 1<br>0 ~ | 哭时间<br>99 | 9] |   | 0   | LIM         | IT ERROF |
|---|---------------------|-----------|----|---|-----|-------------|----------|
| 1 | 2                   | 3         | 4  | 5 | 6   | <b>H</b> BS | ESC      |
| 7 | 8                   | 9         | 0  |   | +/- |             | ENTER    |

④ 实验名称及信息设定输入框

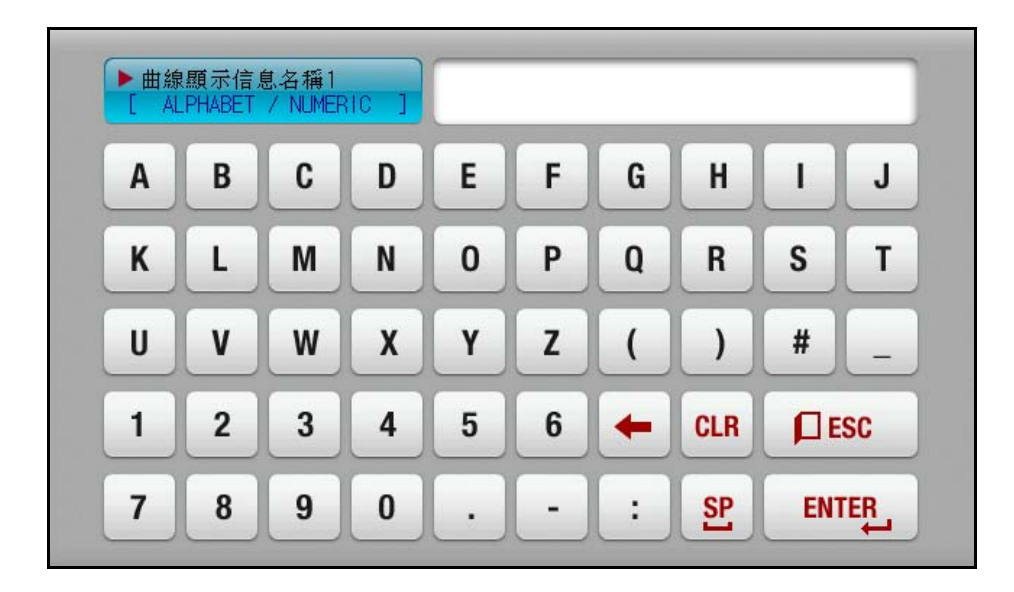

# 3. 运行状态设定

# 3.1 主画面

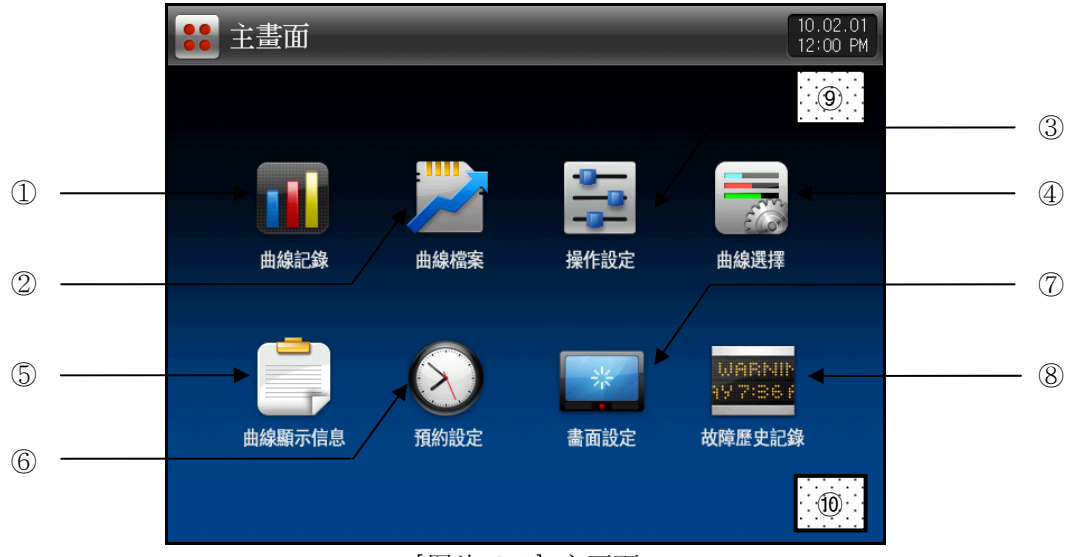

<sup>[</sup>图片 3-1] 主画面

| 编号             | 指示内容       | 内容说明                     |
|----------------|------------|--------------------------|
| 1)             | 曲线记录       | 切换至停止/记录画面。              |
| 2              | 曲线档案       | 切换至SD卡中存储的数据(曲线)搜索画面。    |
| 3              | 操作设定       | 切换至功能及运行方式设定画面。          |
| 4)             | 曲线选择       | 切换至曲线显示选择(曲线记录及搜索画面)画面   |
| 5              | 曲线显示信息     | 切换至信息设定画面。               |
| 6              | 预约设定       | 切换至设定现在时间和预约运行(开始至终止)画面。 |
| $\overline{O}$ | 画面设定       | 切换至画面设定集记忆体/SD卡容量显示画面。   |
| 8              | 故障历史记录     | 切换至错误及状况历史记录相关画面。        |
| 9, 10          | HIDDEN KEY | 切换至系统内部设定画面。             |

## 3.2 曲线记录(RECORD)画面

### 3.2.1 曲线记录停止画面

- ▶ [3.1 主画面]中选择 "曲线记录",则会切换至 "曲线记录停止画面"。
- ▶ 画面截图时,所有按键不工作。

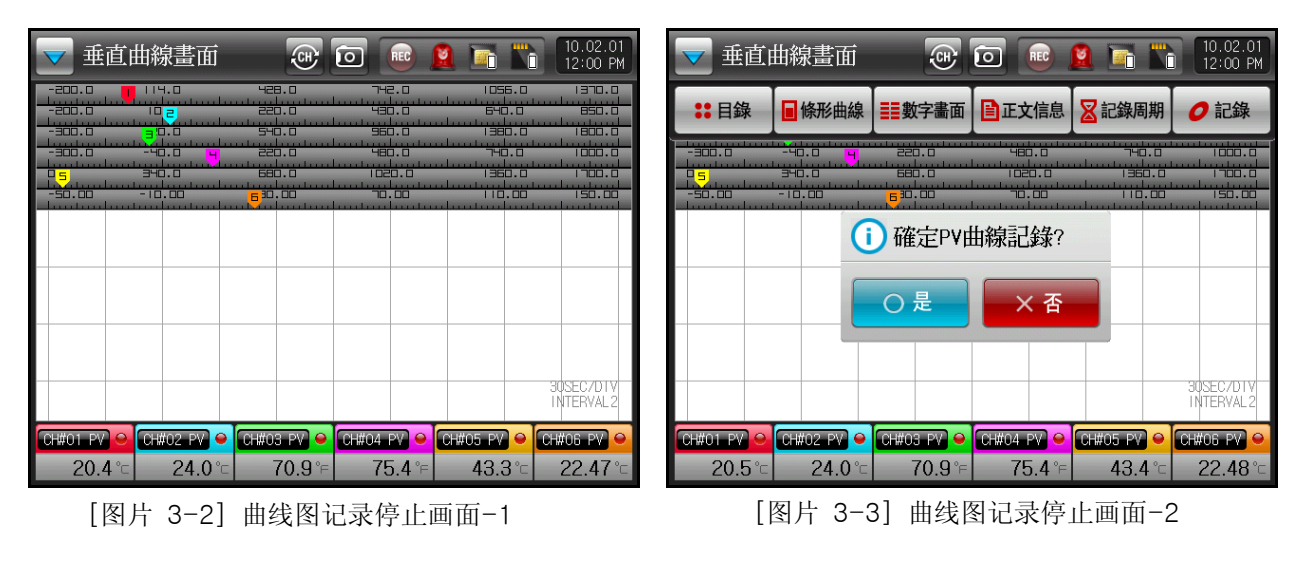

| 标记                   | 说明                                          | 标记      | 说明                       |  |  |
|----------------------|---------------------------------------------|---------|--------------------------|--|--|
|                      | 用于截下用户想要截图的画面。                              |         | 显示截下来的额图片正在存储。           |  |  |
|                      | 显示记忆体容量的图标。                                 | P       | 显示记忆体空间已没有空间存储。          |  |  |
|                      | 显示SD卡容量的图标。                                 | •       | 显示SD卡未插入或不能识别时的图标。       |  |  |
| $\checkmark$         | 用于 ON/OFF 曲线上端的菜单条。                         |         |                          |  |  |
| (CE)                 | 用于从1 ~ 6 频道画面转倒 7 ~ 12频道画面时的按键。(仅在SDR112显示) |         |                          |  |  |
| REC                  | 曲线记录过程中记录图标会闪烁。                             |         |                          |  |  |
|                      | 发生警报时,荧光灯按顺时针方向转动。                          |         |                          |  |  |
| 10.02.01<br>12:00 PM | 显示现在时间和日期,触摸到该部分,则切换<br>状态,黄色 : 正在记录状态)     | 至背光节能模式 | 式,产品下端的黄色灯会点亮。(红色 : 记录停止 |  |  |

| 标记             | 说明                                      |
|----------------|-----------------------------------------|
| :: 메인          | 点击该键则会切换至 [图片 3-1 主画面]。                 |
| 📄 막대그래프        | 从趋势画面切换至条形曲线画面。                         |
| ▋█ 디지탈화면       | 从趋势画面切换至数码画面。                           |
| <b>글</b> 메세지입력 | 点击信息键,则显示输入信息框或已经设定的信息。                 |
| 🔀 저장주기         | 点击存储周期键,可以从一次周期 → 二次周期转换或二次周期 → 一次周期转换。 |
| 🥑 저장           | 点击存储键,则根据 [运行设置]的存储媒体设定开始记录。            |

### 3.2.2 曲线记录运行画面

- ▶ 运行画面由4个画面构成。
- ▶ 各频道具有固有颜色。
- ▶ 可以设定个频道的名称。

3.2.2.1 趋势(TREND)记录运行画面

- ▶ 趋势(垂直/水平)记录画面上,可以将背景颜色变更为黑色或白色。
- ▶ 趋势(垂直/水平)记录停止或记录画面时才会显示错误及状况历史记录信息。
- ▶ 警报发生时,相应的频道测量值显示红色,荧光灯按顺时针方向转动。

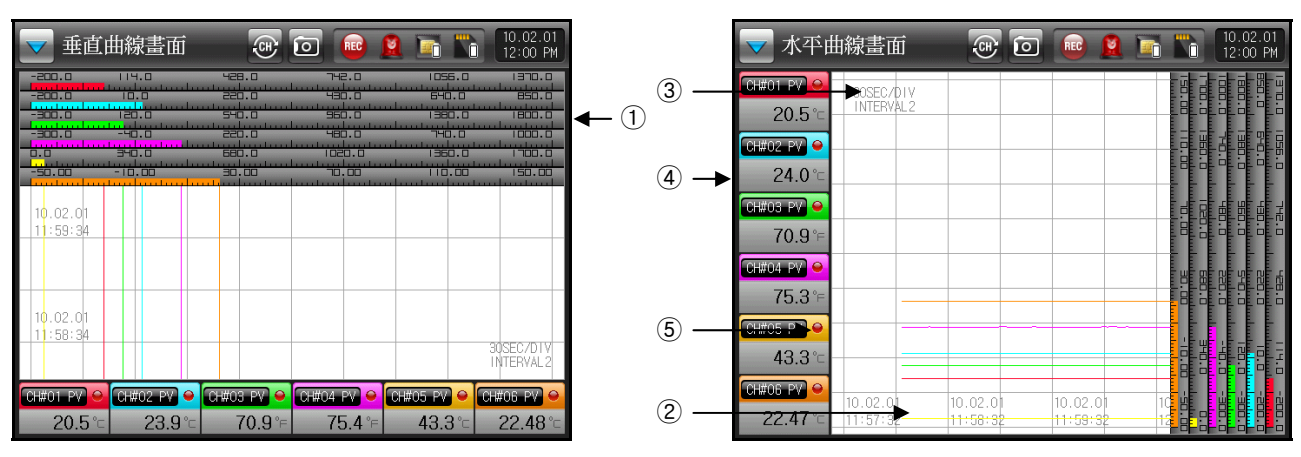

[图片 3-4] 趋势(垂直/水平)运行画面

| 顺序 | 说明                                                   |
|----|------------------------------------------------------|
| 1  | 比例尺上显示当前 PV, 可在 [运行设定]中将 PV显示方式设定为标签(TAG)和条形(BAR)形式。 |
| 2  | 显示现在时间轴相应的时间(日期/时间)。                                 |
| 3  | [1MIN/DIV] 显示画面时间轴中的每个刻度(DIVISION)为几分钟(MINUTE)。      |
| 4  | 按照各频道标示频道编号和单位、测量值。.                                 |
| 5  | 点击个频道的 🖬 (选择框)时不会显示相应的频道,再点击一下选择框之后才会显示相应频道。         |

▶ 数码(DIGITAL)及条形(BAR)记录运行画面。

| 👿 數字                           | ·顯示畫面          | 0                              | <b>10.02.01</b><br>12:00 PM |
|--------------------------------|----------------|--------------------------------|-----------------------------|
| ALT ALZ<br>ALS ALY<br>CH#01 PV | <b>20.5</b> °⊏ | ALT ALZ<br>ALS ALS<br>CH#02 PV | <b>23.9</b> ℃               |
| ALT ALZ<br>ALT ALT<br>CH#03 PV | <b>70.9</b> °⊢ | ALT ALZ<br>ALZ ALY<br>CH#04 PV | <b>75.4</b> °⊱              |
| ALT ALZ<br>ALS ALY<br>CH#05 PV | <b>43.4</b> °⊏ | ALT ALZ<br>AL3 ALY<br>CH#06 PV | <b>22.46</b> °⊏             |
| ALT ALZ<br>ALS ALS<br>CH#07 PV | <b>22.1</b> °c | ALT ALZ<br>AL3 AL4<br>CH#08 PV | <b>24</b> °C                |
| ALT ALZ<br>ALS ALY<br>CH#09 PV | <b>25.1</b> ℃  | ALI ALZ<br>ALZ ALY<br>CH#10 PV | <b>50.0</b> °⊏              |
| ALT ALZ                        | <b>24.7</b> °⊂ | ALT ALZ<br>AL3 AL4<br>CH#12 PV | <b>25.25</b> °⊏             |

[图片 3-5] 数字显示画面

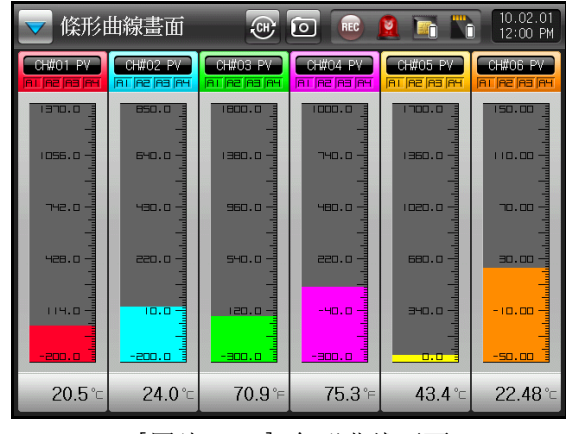

[图片 3-6] 条形曲线画面

- 4. 操作设定
  - ▶ 以下是产品附加功能设定画面。

| 🛃 功能和定值操作                                                                                                    | 10.02.01<br>12:00 PM | 🔁 功能和定値操作                                                                                                    | 10.0<br>12:0 | 02.01<br>10 PM                 |
|----------------------------------------------------------------------------------------------------|----------------------|----------------------------------------------------------------------------------------------------|--------------|--------------------------------|
| 記錄周期       1       1       ●       ○       ⑦       ●       ○       ⑦       ●       ○       ⑦       ●       ○       ⑦       ●       ○       ⑦       ●       ○       ○       ○       ○       ○       ○       ○       ○       ○       ○       ○       ○       ○       ○       ○       ○       ○       ○       ○       ○       ○       ○       ○       ○       ○       ○       ○       ○       ○       ○       ○       ○       ○       ○       ○       ○       ○       ○       ○       ○       ○       ○       ○       ○       ○       ○       ○       ○       ○       ○       ○       ○       ○       ○       ○       ○       ○       ○       ○       ○       ○       ○       ○       ○       ○       ○       ○       ○       ○       ○       ○       ○       ○       ○       ○       ○       ○       ○       ○       ○       ○       ○       ○       ○       ○       ○       ○       ○       ○       ○       ○       ○       ○       ○       ○       ○       ○       ○       ○       ○ <th></th> <th><ul> <li>笔使用可/答</li> <li>④ 不使用 ● 使用</li> <li>● 曲線刻度</li> <li>一 頭示上限 1370.0 °c</li> <li>頭示下限 -200.0 °c</li> <li></li> <li></li></ul></th> <th></th> <th>錄<br/>CH2<br/>CH4<br/>CH6<br/>7-12</th> |                      | <ul> <li>笔使用可/答</li> <li>④ 不使用 ● 使用</li> <li>● 曲線刻度</li> <li>一 頭示上限 1370.0 °c</li> <li>頭示下限 -200.0 °c</li> <li></li> <li></li></ul> |              | 錄<br>CH2<br>CH4<br>CH6<br>7-12 |
|                                                                                                    | ··· 按艇現正             |                                                                                                    | 田按鍵          | 現正                             |

[图片 4-1] 功能和定值操作画面-1

[图片 4-2] 功能和定值操作画面-2

| 标记        |                          | 说明 |                 |
|-----------|--------------------------|----|-----------------|
| ← →       | 从当前画面转倒下一个画面。            |    |                 |
| 🔒 키잠금     | 在所有参数(PARAMETER)上设定按键锁定。 |    |                 |
| ið T      | 可执行画面切换及按键锁定解除。          |    |                 |
| CH1 CH2   | 参数设定时切换至相应频道时用改键。        |    |                 |
| C) CH7-12 | 切换至 7 ~ 12 频道画面。         |    |                 |
| 2         | 变更当前被选频道的参数值。            | *  | 将所有频道的参数全部同样变更。 |

| 指示内容       |     | 说明                          | 备注 |
|------------|-----|-----------------------------|----|
| 저장 주기      | 设定  | 存储周期。                       |    |
| 一次周期       | 在记  | !录画面上适用于区间1的存储周期。           |    |
| 二次周期       | 在记  | !录画面上适用于区间2的存储周期。           |    |
|            | 127 | 可因记录画面的存储周期键或 Remote2 动作变更。 |    |
| 저장 매체      | 通过  | 记录按键选择要存储的存储器。              |    |
| 记忆体        | 将记  | 1录信息存储到记忆体中。                |    |
| SD卡        | 将记  | l录信息存储到SD卡中。                |    |
| 两          | 将记  | l录信息存储到记忆体和SD卡中。            |    |
| - 정전시 복귀동작 | 设定  | 断电时复位操作。                    |    |
| 停止         | 停止  | 存储操作。                       |    |
| 复位         | 新生  | E成文件后存储。                    |    |

|           | LØF                                 | 断电操作后复位时,在发生内容中存储历史记录,并在曲线中显 | 示信息。        |  |  |
|-----------|-------------------------------------|------------------------------|-------------|--|--|
| 메인버튼 제약   | 如设                                  | 定主键限定,在记录上点击主键,则会显示输入密码的输入框。 | 参考 [图片 4-5] |  |  |
| 펜사용 가/부   | 在记                                  | 在记录画面上设定相应频道的画笔(PV曲线显示)使用与否。 |             |  |  |
|           | ą                                   | 如设定不使用画笔时,记录画面上不会显示和存储。      |             |  |  |
| 그래프 SCALE | 记录                                  | 记录画面上设定比例尺的上•下限范围。           |             |  |  |
| 펜 두께      | 设定                                  | 设定画笔(PV曲线显示)厚度。              |             |  |  |
|           | 13-                                 | 将当前值线的厚度设定为1像素及3像素。          |             |  |  |
| PV 표시방식   | 设定记录画面的比例尺上显示的 PV 显示方式。             |                              |             |  |  |
| 标签        | 比例尺的显示方式为标签方式。          参考 [图片 4-4] |                              |             |  |  |
| 条形        | 比例                                  | 尺的显示方式为条形方式。                 | 参考 [图片 4-3] |  |  |

▶ PV 显示方式画面

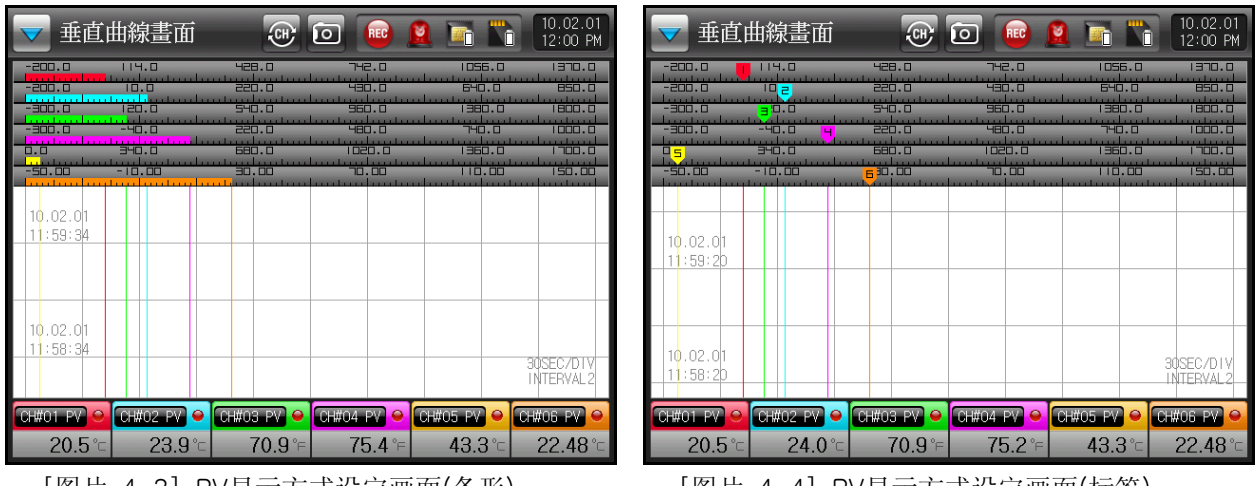

[图片 4-3] PV显示方式设定画面(条形)

[图片 4-4] PV显示方式设定画面(标签)

- ▶ 下面的画面为设定主键限定时的画面。
- ▶ 在记录画面上点击主键,则会显示密码设定输入框。

| ━ 垂直       | 曲線書         | 皆面        |                              | (E   |     | REC 🧕        |     |       | 10.02.01<br>12:00 PM |
|------------|-------------|-----------|------------------------------|------|-----|--------------|-----|-------|----------------------|
| ₿ 目錄       | ■條刑         | 形曲線       | ■■數                          | 字畫面  | ■正式 | x信息          | 記錄周 | 周期 🕻  | 記錄                   |
| -300.0     | -40.0       |           | 220<br>  <br> <br> <br> <br> | <br> |     | <br><br><br> |     |       |                      |
|            |             |           |                              |      |     |              |     |       |                      |
| ▶ 使用者<br>【 | ·密碼設;<br>0~ | 定<br>9999 |                              | **** | k   |              |     |       |                      |
| 1          | 2           | 3         | 4                            | 5    | 6   | -            | BS  | ES ES | C                    |
| 7          | 8           | 9         | 0                            | •    | +/- | 🗨 CI         | EAR | ENTE  | .R.                  |

[图片 4-5] 主键限定设定时画面

表 4-1. 操作设定参数

| 参数           | 设定范围                         | 单位       | 初始值            |
|--------------|------------------------------|----------|----------------|
| 一次取样周期       | 0.5秒,1秒,2秒,5秒,10秒,20秒,30秒,1分 | ABS      | 1sec           |
| 二次取样周期       | 0.5秒,1秒,2秒,5秒,10秒,20秒,30秒,1分 | ABS      | 0.5sec         |
| 存储器          | 记忆体,SD卡,两                    | ABS      | 记忆体            |
| 断电时复位操作      | 停止,热启动                       | ABS      | 停止             |
| 主键限定         | 不使用,使用                       | ABS      | 不使用            |
| 主键密码设定       | 0 $^{\sim}$ 9999             | ABS      | 0              |
| CH#n 画笔设定    | 不使用,使用                       | ABS      | 使用             |
| CH#n 曲线画面上限  | CH#n. EU (-5. 0 ~ 105. 0%)   | CH#n. EU | CH#n. EU(100%) |
| CH#n 曲线画面下限  | CH#n.DISPLAY < CH#n.DISPLAY  | CH#n.EU  | CH#n. EU(0%)   |
| CH#n 画笔厚度设定  | 1 PIXEL, 3 PIXEL             | ABS      | 1 PIXEL        |
| CH#n PV 画面设定 | 标签,条形                        | ABS      | 标签             |

#n : CH1  $\sim$  12

- 5. 曲线选择
- 5.1 曲线显示选择(曲线记录画面)
  - ▶ 下图为曲线记录画面中适用的参数设定画面。

| ■ 曲線顯示選擇(曲線記錄畫面) 10.02.01 12:00 PM |          |         |      |  |  |
|------------------------------------|----------|---------|------|--|--|
| 曲線方響                               | 參考線      | 1       | ₿ 目錄 |  |  |
| ❷厚直 ◎水笔                            | ●不使用 ● 個 | 使用      |      |  |  |
| 曲線基底                               | 線厚度      | 3像素 🔽   |      |  |  |
| ❷黑色 ❷白色                            | 位置       | 0.0 %   |      |  |  |
| 刻度顯示                               | 參考線:     | 2       |      |  |  |
| ●全部 ◎單 ◎無                          | ●不使用 ● 1 | 更用      |      |  |  |
| 笔種類                                | 線厚度      | 3像素 🔽   |      |  |  |
| →點 ④線                              | 位置       | 100.0 % |      |  |  |
|                                    |          |         |      |  |  |
|                                    |          |         |      |  |  |

[图片 5-1] 曲线显示选择画面(曲线记录)

| 指示内容         | 说明                            | 备注             |
|--------------|-------------------------------|----------------|
| 그래프 방향       | 设定趋势记录画面的方向。                  |                |
| 厚直(垂直)       | 垂直显示趋势记录画面的方向。                | 参考 [图片 4-3]    |
| 水笔(水平)       | 水平显示趋势记录画面的方向。                | 参考 [图片 4-4]    |
| 그래프 바탕색깔     | 设定趋势记录画面的背景色。                 |                |
| 黑色           | 趋势记录画面的背景色显示为黑色。              | 参考 [图片 4-3]    |
| 白色           | 趋势记录画面的背景色显示为白色。              | 参考 [图片 4-4]    |
| SCALE 표시     | 设定比例尺的显示与否。                   |                |
| 全部           | 按个频道显示比例尺和刻度值。                |                |
| 単            | 只显示单比例尺,不显示刻度范围。              |                |
| 无            | 比例尺和刻度范围均不显示。                 |                |
|              | ☞ 如果设定为"单",则跟各个频道设定的"PV显示方式", | 无关,将全部以"标签"工作。 |
| 펜 형태         | 设定 PV趋势图显示方式。                 |                |
| 点            | 将数据记录形式记录为点形状。                |                |
| 线            | 将数据记录形式记录为线形状。                |                |
| 기준선1<br>기준선2 |                               | 线, 参考 [图片 5-3] |

- 5.2 曲线显示选择(曲线档案画面)
  - ▶ 下图为曲线档案画面适用的参数设定画面。

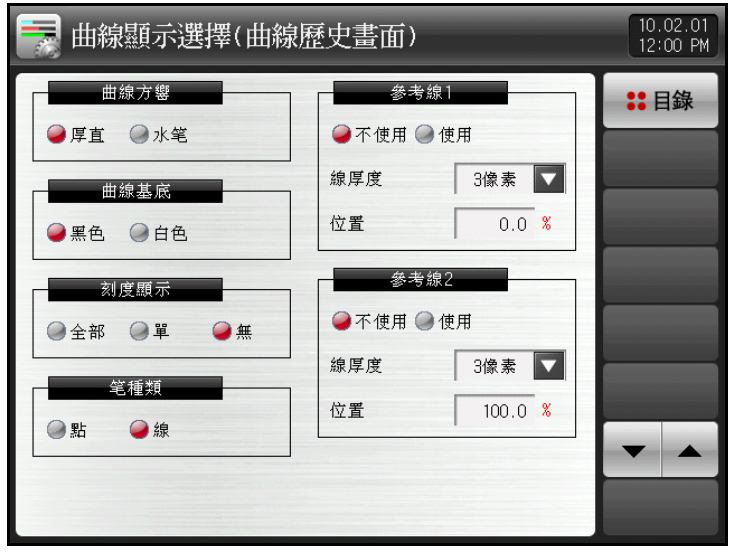

[图片 5-2] 曲线显示选择画面(曲线搜索)

| 指示内容         |           | 说明                                     | 备注          |
|--------------|-----------|----------------------------------------|-------------|
| 그래프 방향       | 设定        | 趋势搜索画面的方向。                             |             |
| 厚直(垂直)       | 垂直        | 显示趋势搜索画面的方向。                           |             |
| 水笔(水平)       | 水平        | 显示趋势搜索画面的方向。                           |             |
| 그래프 바탕색깔     | 设定        | 趋势搜索画面的背景色。                            |             |
| 黑色           | 趋势        | 搜索画面的背景色显示为黑色。                         |             |
| 白色           | 趋势        | 搜索画面的背景色显示为白色。                         |             |
| SCALE 표시     | 设定        | 比例尺的显示与否。                              |             |
| 全部           | 按个        | 频道显示比例尺和刻度值。                           |             |
| 单            | 只显        | 示单比例尺,不显示刻度范围。                         |             |
| 无            | 比例。       | 尺和刻度范围均不显示。                            |             |
|              | ą         | 如果设定为"单",则跟各个频道设定的"PV显示方式"无关,          | 将全部以"标签"工作。 |
| 펜 형태         | 设定        | PV趋势图显示方式。                             |             |
| 点            | 将数        | 据记录形式记录为点形状。                           |             |
| 线            | 将数        | 据记录形式记录为线形状。                           |             |
| 기준선1<br>기준선2 | 趋势<br>并设; | (垂直/水平)曲线的左端和右端、上端和下端是否显示基准线,<br>定该位置。 | 参考 [图片 5-3] |

▶ 下图为显示记录及搜索画面的基准线1,2的画面。

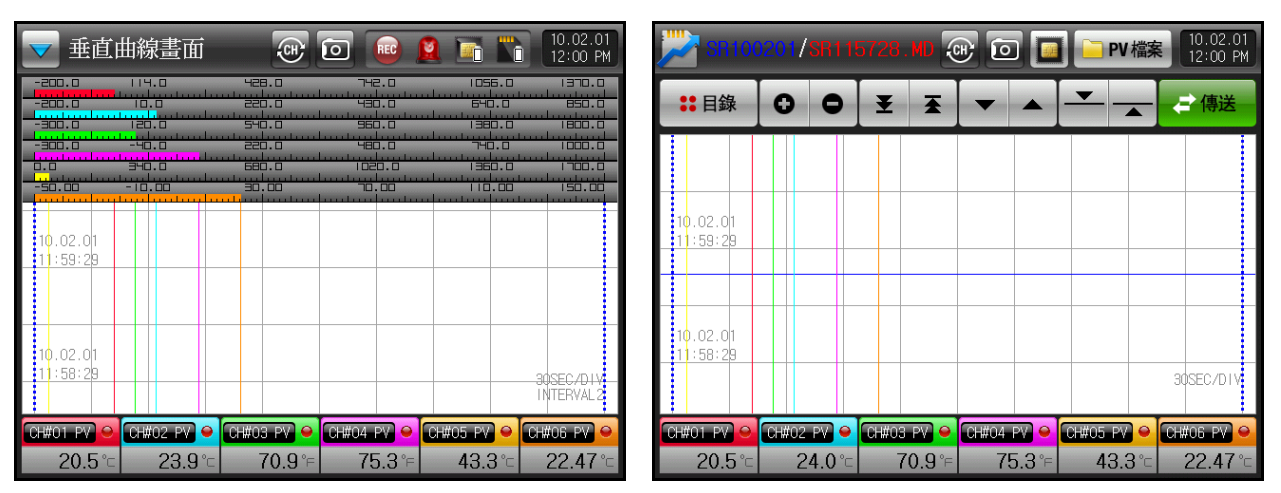

[图片 5-3]记录及搜索画面(基准线 1,2)

表 5-1. 曲线选择(记录及搜索)设定参数

| 参数        | 设定范围               | 单位  | 初始值    |
|-----------|--------------------|-----|--------|
| 曲线方向      | 垂直,水平              | ABS | 垂直     |
| 曲线背景色     | 黑色, 白色             | ABS | 黑色     |
| SCALE 显示  | 全部,单,无             | ABS | 全部     |
| 画笔形态      | 点, 线               | ABS | 线      |
| 基准线1 设定   | 不使用,使用             | ABS | 不使用    |
| 基准线1 厚度设定 | 1像素,3像素            | ABS | 1像素    |
| 基准线1 位置设定 | 0.0 $^{\sim}$ 100% | %   | 0.0    |
| 基准线2 设定   | 不使用,使用             | ABS | 不使用    |
| 基准线2 厚度设定 | 1像素,3像素            | ABS | 1像素    |
| 基准线2 位置设定 | 0.0 $^{\sim}$ 100% | %   | 100. 0 |

# 6. 预约设定

- ▶ 可以设定当前时刻及预约运行时刻(开始/终止)。
- ▶ 预约及预约运行过程中不能改变预约时间。
- ▶ 开始时刻比当前时刻更小时不能运行。
- ▶ 终止时刻比开始时刻更小时不能运行。
- ▶ 断电时复位操作即使设定为复位,终止时刻依旧生效。 但如果终止时刻过后电源复位,则不存储。

| 📎 現在時間 | 時間     | <br>10.02<br>12:00 |
|--------|--------|--------------------|
| 現在時間   |        | :: 目:              |
| 年      | 2010 Y | 4                  |
| 月      | 2 M    | _                  |
| Ħ      | 1 D    |                    |
| 上午/下午  | 下午 🔽   |                    |
| 小時     | 12 H   |                    |
| 分鐘     | 0 M    |                    |

[图片 6-1] 时间设定画面

| 🛞 預約啓動 | 時間     |       |        | 10.02.01<br>12:00 PM |
|--------|--------|-------|--------|----------------------|
| 開始時間   |        | 終了時間  | l)     | ₿ 目錄                 |
| 年      | 2010 Y | 年     | 2010 Y |                      |
| 月      | 1 M    | 月     | 1 M    |                      |
| Ħ      | 1 D    | Ħ     | 1 D    |                      |
| 上午/下午  | 下午 🔽   | 上午/下午 | 下午     | ●預約                  |
| 小時     | 12 H   | 小時    | 1 H    |                      |
| 分鐘     | 0 M    | 分鐘    | 0 M    |                      |
|        |        |       |        |                      |
|        |        |       |        |                      |
|        |        |       |        |                      |
|        |        |       |        |                      |

[图片 6-2] 预约时间设定画面

| 标记               | 说明        |    |  |  |  |  |
|------------------|-----------|----|--|--|--|--|
| C 예약 开始预约运行的按键。. |           |    |  |  |  |  |
|                  |           |    |  |  |  |  |
| 指示内容             | 说明        | 备注 |  |  |  |  |
| 현재시각             | 设定现在时间。   |    |  |  |  |  |
| 시작 시각            | 设定预约开始时间。 |    |  |  |  |  |
| 종료 시각            | 设定预约终了时间。 |    |  |  |  |  |

| 表 6-1. 预约设定参数     |             |     |      |
|-------------------|-------------|-----|------|
| 参数                | 设定范围        | 单位  | 初始值  |
| 现在时间(年)           | 2000 ~ 2099 | ABS | 2010 |
| 现在时间(月)           | 1 ~ 12      | ABS | 1    |
| 现在时间(日)           | 1 ~ 31      | ABS | 1    |
| 现在时间(上午/下午)       | 上午,下午       | ABS | 上午   |
| 现在时间(时)           | 1 ~ 12      | ABS | 1    |
| 现在时间(分)           | $0~\sim~59$ | ABS | 0    |
| 预约开始时间(年)         | 2000 ~ 2099 | ABS | 2010 |
| 预约开始时间(月)         | 1 ~ 12      | ABS | 1    |
| 预约开始时间(日)         | 1 ~ 31      | ABS | 1    |
| 预约开始时间<br>(上午/下午) | 上午,下午       | ABS | 上午   |
| 预约开始时间(时)         | 1 ~ 12      | ABS | 1    |
| 预约开始时间(分)         | 0~~59       | ABS | 0    |
| 预约终了时间(年)         | 2000 ~ 2099 | ABS | 2010 |
| 预约终了时间(月)         | 1 ~ 12      | ABS | 1    |
| 预约终了时间(日)         | 1 ~ 31      | ABS | 1    |
| 预约终了时间<br>(上午/下午) | 上午,下午       | ABS | 上午   |
| 预约终了时间(时)         | 1 ~ 12      | ABS | 1    |
| 预约终了时间(分)         | 0~~59       | ABS | 0    |
| 预约模式              | OFF, ON     | ABS | OFF  |

# 7. 画面设定

- ▶ 记录画面的画面亮度及节能时间设定画面。
- ▶ SD卡存储内容不能清除。

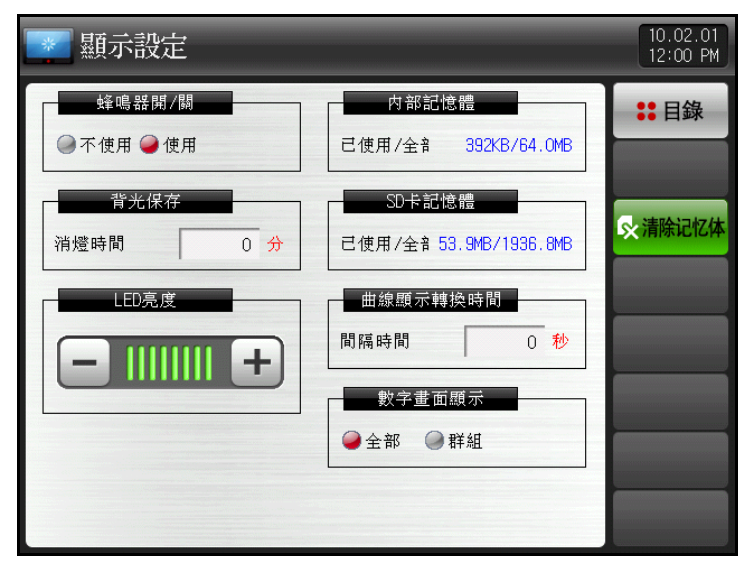

[图片 7-1] 画面显示设定画面

| 标记      | 说明     |
|---------|--------|
| 🔀 메모리삭제 | 删除记忆体。 |

| 指示内容      | 说明                              | 备注           |
|-----------|---------------------------------|--------------|
| 부저음       | 设定是否使用警报音。                      |              |
| 백라이트 절전   | 设定背光节能时间。                       |              |
| LED 밝기    | 利用 +, - 键调整 LCD的亮度。             |              |
|           | 记录画面上切换 CH1~6, CH7~12的画面。       | 仅在 SDR112中动作 |
| 내부 메모리    | 显示记忆体总容量及使用量。                   |              |
| SD 카드 메모리 | 显示SD 卡的总容量及使用量。                 |              |
| 디지탈 그래프표시 | 设定数字画面显示的显示方法。                  |              |
| 全部        | 显示 12频道的所有 PV窗。                 | 仅在 SDR112中动作 |
| 群组        | 每群组显示 1~6频道,通过频道转换键客确认至 7~12频道。 |              |

- ▶ 记录画面上如果一定时间内没有任何按键操作时启动。
- ▶ 自动切换则从群组(1 ~ 6频道)至群组(7 ~ 12频道)。

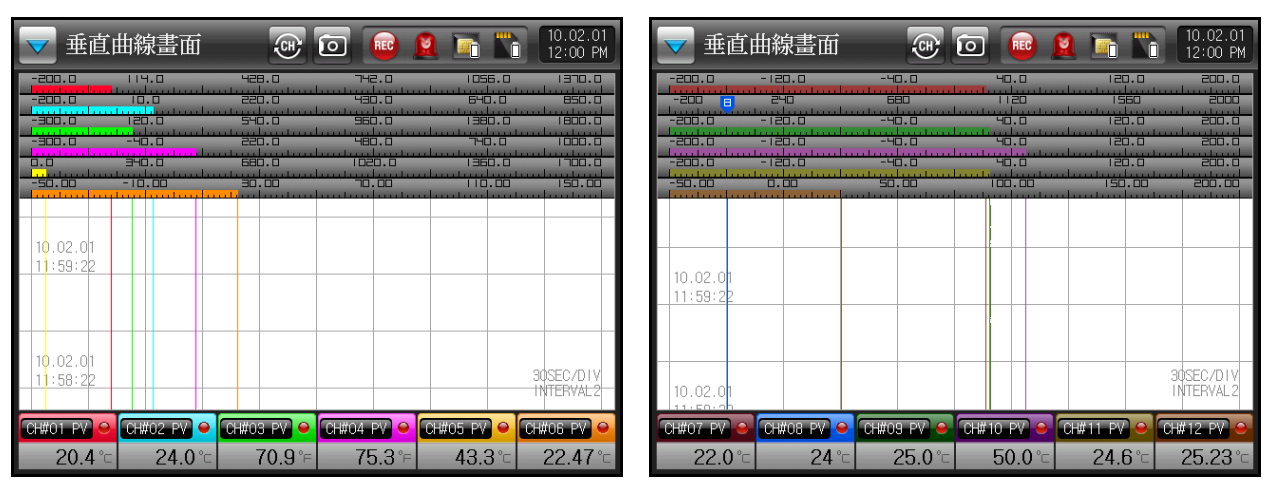

[图片 7-2] 曲线图自动切换画面

| 【 I I 画面以比罗奴 |
|--------------|
|--------------|

| 参数     | 设定范围            | 单位  | 初始值 |
|--------|-----------------|-----|-----|
| 警报音    | 不使用,使用          | ABS | 使用  |
| 节能动作时间 | 0 $\sim$ 99 MIN | ABS | 10  |
| 灯亮度    | 1 ~ 8           | ABS | 8칸  |
| 画面切换时间 | 0 $\sim$ 99 SEC | ABS | 0   |
| 数字曲线显示 | 全部,群组           | ABS | 全部  |

- 8. 曲线显示信息设定
  - ▶ 事先制作好信息,将简单的 CANNED 信息输入至记录画面。

| 📄 曲線 | 顯示信息設定      | 10.02.01<br>12:00 PM |
|------|-------------|----------------------|
| 曲線顯  | <b>便示信息</b> | \$\$ 目錄              |
| NO.1 | START       |                      |
| N0.2 | STOP        |                      |
| NO.3 | TEST        |                      |
| NO.4 | IGNORE      |                      |
| NO.5 | IMPORTANT   |                      |
| NO.6 |             |                      |
| N0.7 |             |                      |
| NO.8 |             |                      |
| NO.9 |             |                      |

[图片 8-1] 信息输入画面

| 指示内容        | 说明                    | 备注 |
|-------------|-----------------------|----|
| '그래프표시 메세지' | 在记录画面上设置输入信息时经常使用的信息。 |    |

#### 表 8-1. 信息输入设定参数

| 参数         | 设定范围                               | 单位  | 初始值       |
|------------|------------------------------------|-----|-----------|
| CANNED 信息1 |                                    | ABS | START     |
| CANNED 信息2 | 0 ~ 9<br>A ~ Z<br>特殊文字<br>(最多24个字) | ABS | STOP      |
| CANNED 信息3 |                                    | ABS | TEST      |
| CANNED 信息4 |                                    | ABS | IGNORE    |
| CANNED 信息5 |                                    | ABS | IMPORTANT |
| CANNED 信息6 |                                    | ABS | -         |
| CANNED 信息7 |                                    | ABS | -         |
| CANNED 信息8 |                                    | ABS | -         |
| CANNED 信息9 |                                    | ABS | _         |

# 9. 故障历史记录

- ▶ 显示故障历史记录、警报、状况等系统问题历史记录的画面。
- ▶ 可最多存储100条故障历史记录、警报、状况等系统问题历史记录,此后发生的历史记录将按时间顺序 从头开始边删除最早内容边记录最近内容。

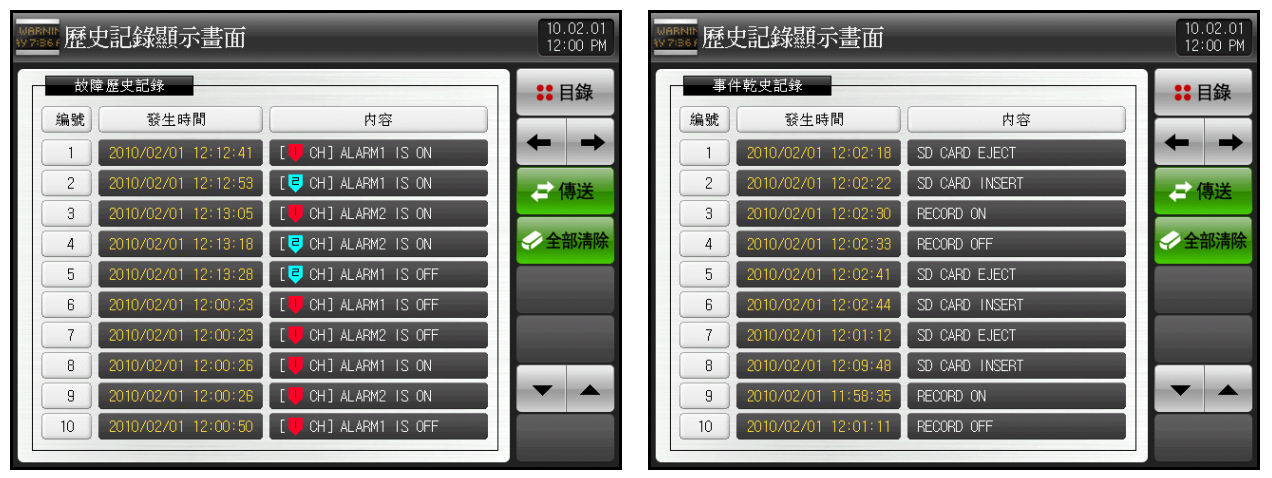

[图片 9-1]故障历史记录显示画面

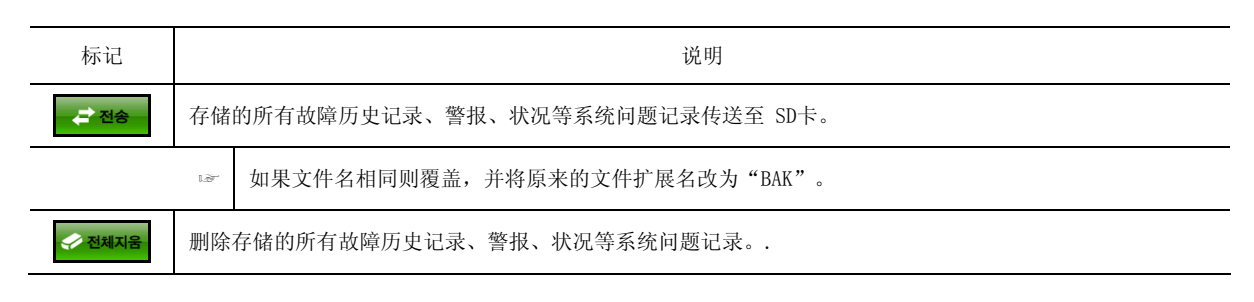

#### 表 9-1. 故障历史记录设定参数

| 参数 | 设定范围    | 单位  | 初始值 |
|----|---------|-----|-----|
| 传送 | OFF, ON | ABS | OFF |
| 删除 | OFF, ON | ABS | OFF |

| ※ 状况信息代码       |                                      |      |
|----------------|--------------------------------------|------|
| 信息内容           | 画面显示                                 | 文字颜色 |
| _              | _                                    | _    |
| 取样变更时 (1 -> 2) | INTERVAL CHANGED $(1 \rightarrow 2)$ | 白色   |
| 取样变更时 (2 -> 1) | INTERVAL CHANGED(2 -> 1)             | 白色   |
| 取样变更时 (DI2)    | INTERVAL CHANGED (DI2 : 1 -> 2)      | 白色   |
| 取样变更时 (DI2)    | INTERVAL CHANGED (DI2 : 2 -> 1)      | 白色   |
| 电源 ON时(STOP)   | POWER ON (STOP)                      | 白色   |
| 电源 ON时 (HOT)   | POWER ON (HOT)                       | 白色   |
| 记录 ON时         | RECORD ON                            | 白色   |
| 记录 OFF时        | RECORD OFF                           | 白色   |
| 记录 ON时 (预约)    | RECORD ON (RESERVE)                  | 白色   |
| 记录 OFF时(预约)    | RECORD OFF (RESERVE)                 | 白色   |
| 记录 ON时 (DI1)   | RECORD ON (DI1)                      | 白色   |
| 记录 OFF时 (DI1)  | RECORD OFF (DI1)                     | 白色   |
| 设定按键锁定时        | KEYLOCK ON                           | 白色   |
| 解除按键锁定时        | KEYLOCK OFF                          | 白色   |
| 插入SD卡时         | SD CARD INSERT                       | 白色   |
| 解除SD卡时         | SD CARD EJECT                        | 白色   |
| 删除记忆体时         | INTERNAL MEMORY CLEAR                | 白色   |
| 参数初始设定时        | PARAMETERS ARE INITILIZED            | 白色   |

10. 曲线档案

### 10.1 曲线浏览

- ▶ 下图为搜索存储在记忆体及SD卡的文档时的画面。
- ▶ 触摸画面右侧的绿色部分,画面则会切换至触摸到的 Y坐标相应的位置。
- ▶ 记录的数据在同一个页面时, ●, ▼ ▼ 功能为非激活状态。
- ▶ 记录的数据较少时,搜索滚动条功能为非激活状态。

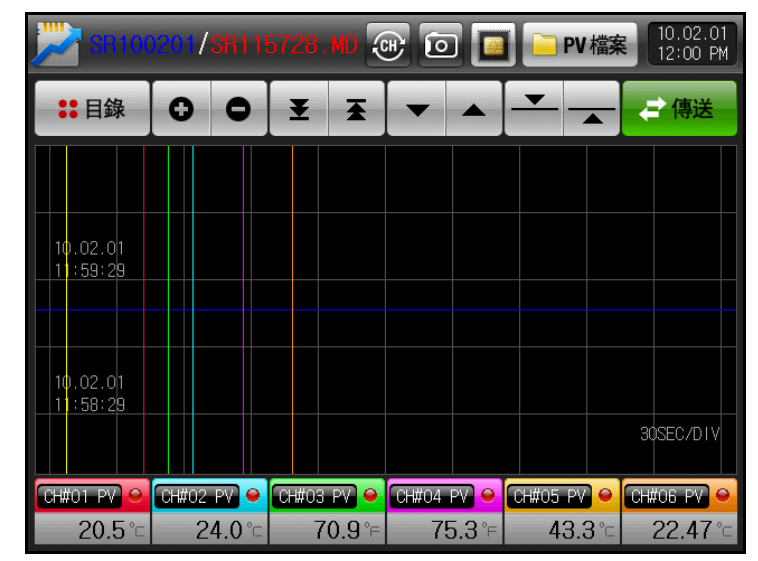

[图片 10-1] 曲线档案画面-1

| 标记                   | 说明                            |
|----------------------|-------------------------------|
| 00                   | 可扩大(ZOOM IN)或缩小(ZOOM OUT)时间轴。 |
| ¥ X                  | 移动至记录的曲线最初(时间)及最终(时间)。        |
| -                    | 向前或向后翻页。                      |
| <b>—</b>             | 曲线上显示当前显示值的蓝线向上或向下移动1dot。     |
| <mark>- PV</mark> 파일 | 显示记忆体或 SD卡中存储的文件。             |
| 문 전송                 | 将记忆体中存储的数据传送至 SD卡。            |

## 10.2 数据搜索

▶ 下图为显示记忆体及SD卡中存储的文件夹的画面。

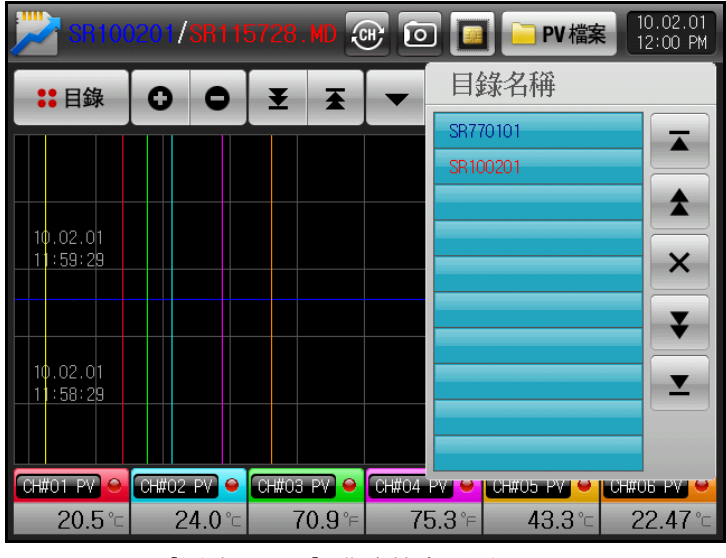

[图片 10-2] 曲线搜索画面-2

| 标记  | 说明                             |
|-----|--------------------------------|
| ▲ ≚ | 搜索记忆体及SD卡中存储数据时移动至最前或最后。       |
| * * | 搜索记忆体及SD卡中存储数据时每次向上或向下移动10个单位。 |
| ×   | 取消文件读取。                        |

▶ 显示记忆体及SD卡中存储的文件夹内部文件的画面。

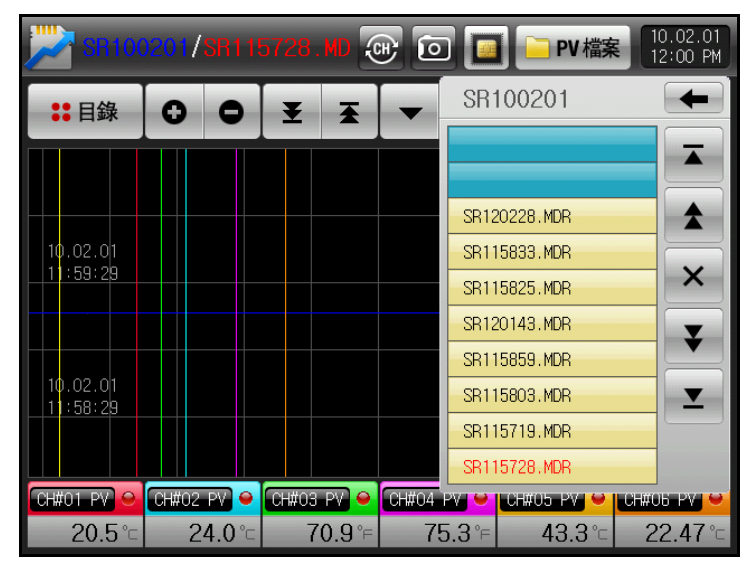

[图片 10-3] 曲线搜索画面-3

| 标记 | 说明         |
|----|------------|
| +  | 移动至上面的文件夹。 |

# 11. 系统设定画面

- ▶ 仪器记录所需的初始设定画面。
- ▶ 系统参数设定画面进入过程请参考 [图片 3-1 主画面]。
- ▶ DI 及通信选择选择的系统设定画面请参考 [2.3 基本运行流程图]。

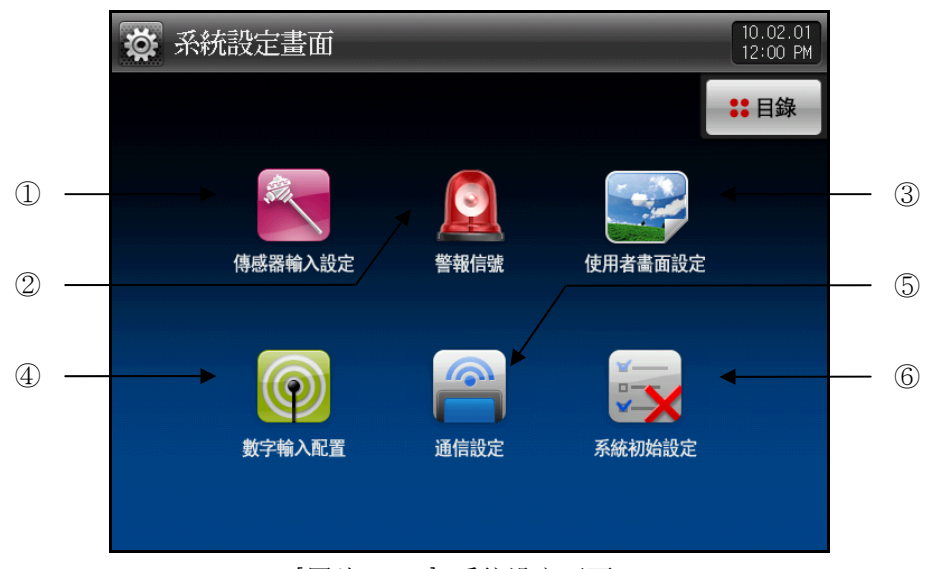

### [图片 11-1] 系统设定画面

| 编号 | 指示内容    | 内容说明                      |
|----|---------|---------------------------|
| 1) | 传感器输入设定 | 设定输入传感器的种类及传感器输入相关参数。     |
| 2  | 警报信号    | 设定与警报信号相关的参数。             |
| 3  | 使用者画面设定 | 设定与用户图片文件设定画面相关的参数。       |
| 4  | 数字输入配置  | 设定与外部切点输入信号相关的参数。         |
| 5  | 通信设定    | 设定与通信相关的参数。               |
| 6  | 系统初始设定  | 设定参数上下载及画面构成相关的基本设定和相关参数。 |

### 11.1 传感器输入画面

- ▶ 选择 CH1<sup>~</sup> CH12的输入(T/C, RTD, DCV) 传感器。
- ☞ 必须先设定传感器设定。
- ▶ 下图为对 CH1 ~ CH6的说明, CH7 ~ CH12画面与 CH1 ~ CH6完全一致。
- ▶ 记录时不能变更传感器群组、传感器种类、范围上限、下限、显示单位、SCALE上限、下限。

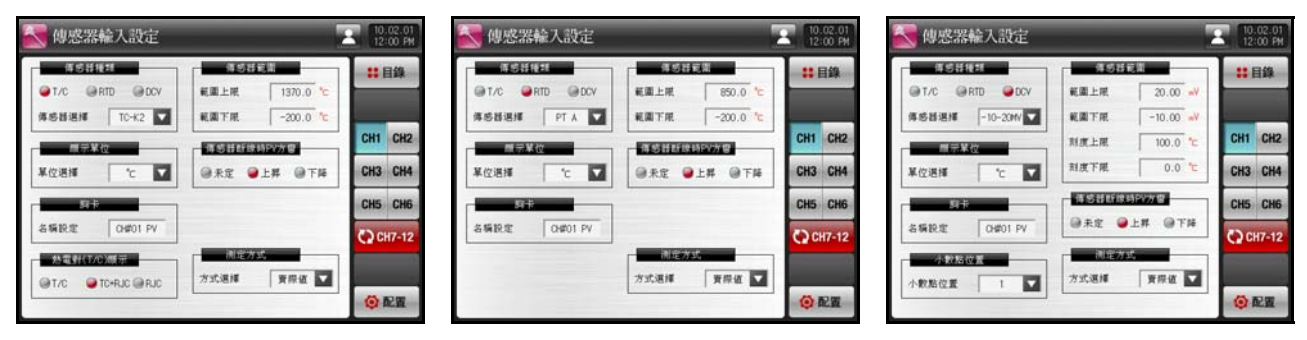

[图片 11-2] 传感器输入画面(T/C, RTD, DCV)

| 标记            |        |                          | 说明                         |          |  |
|---------------|--------|--------------------------|----------------------------|----------|--|
| <b>(</b> ) 셋업 | 点击系统设置 | 置按键,                     | 则切换至 [图片 9-1 系统设定画面]。      |          |  |
|               |        |                          |                            |          |  |
| 指示            | 内容     |                          | 说明                         | 备注       |  |
| 센서            | 종류     | 设定                       | 输入传感器及种类。                  |          |  |
| 표시            | 단위     | 设定                       | 显示单位。                      |          |  |
| 태그            | 명칭     | 设定                       | 标签名称。                      |          |  |
|               |        | ŵ                        | 可利用 0~9, A~Z, 特殊文字,最多输入8位。 |          |  |
| _ 열전대(T       | /C)표시  | 设定                       | 是否使用热电对。                   |          |  |
|               |        | 13F                      | 传感器种类为 T/C时选择是否使用 RJC。     |          |  |
| 센서            | 범위     | 设定                       | 输入传感器的上限、下限。               | 参考 表11-3 |  |
| -센서단선/        | 시 PV방향 | 设定                       | 传感器断线时当前值的动作方向。            |          |  |
|               | 未定     | 不指定传感器断线时的断线判定。          |                            |          |  |
|               | 上升     | 传感器断线时 PV窗显示 "+S.OPEN"。. |                            |          |  |
|               | 下降     | 传感器断线时 PV窗显示 "-S. OPEN"。 |                            |          |  |
| 측정방?          | 학 설정   | 设定数据测量方法。                |                            | 参考 表11-1 |  |
|               | 当前值    | 使用                       | 实时值为测量值。                   |          |  |
|               | 最大值    | 设定的时间范围内最大值设为当前测量值。      |                            |          |  |
|               | 最小值    | 设定                       | 的时间范围内最小值设为当前测量值。          |          |  |
|               | 平均值    | 设定的时间范围内平均值设为当前测量值。      |                            |          |  |
| 소수점           | 위치     | 传感                       | 器种类为 DCV时设定位数。             |          |  |

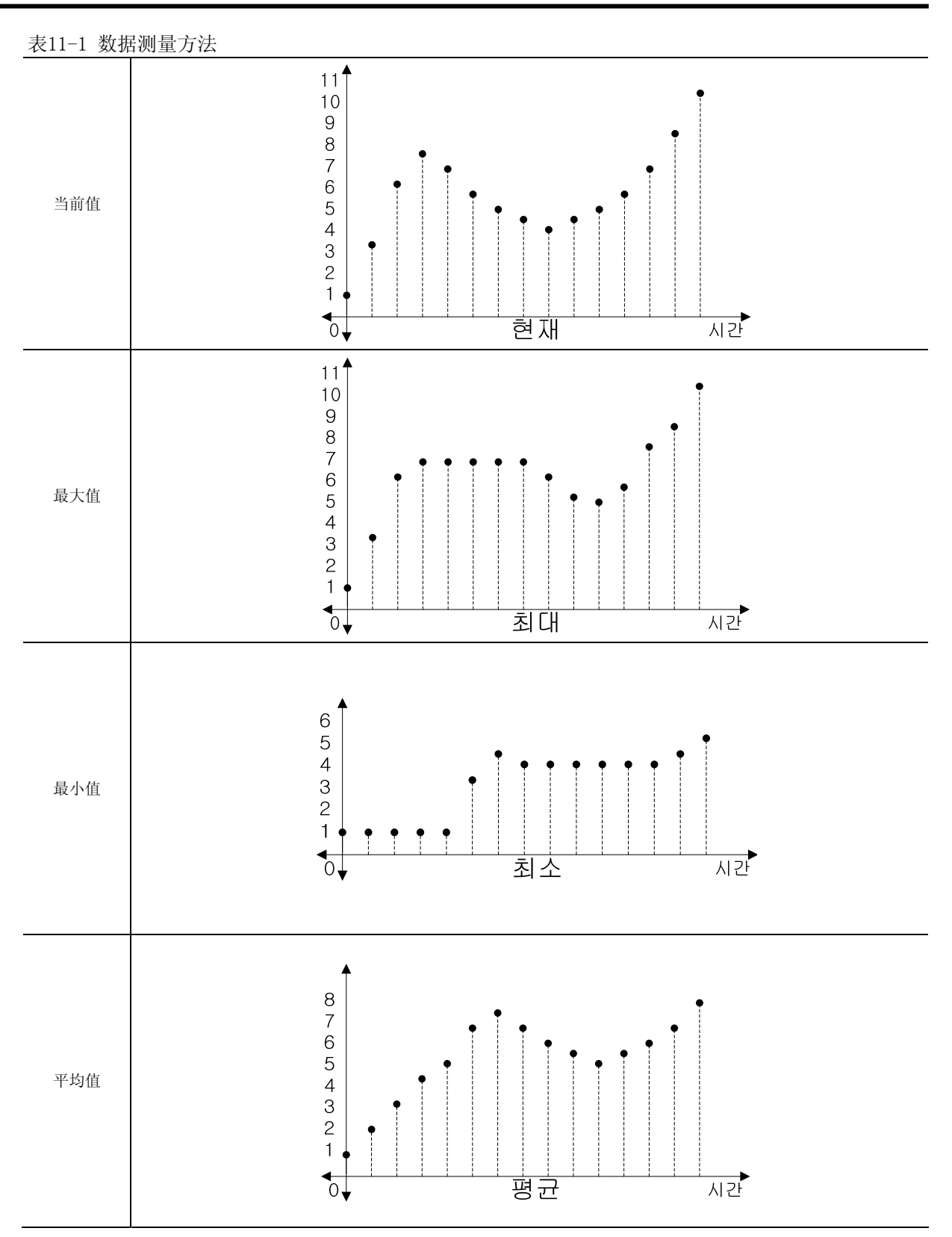

## 11.2 传感器输入 2画面

- ▶ 传感器种类为 T/C时
- ▶ 设定传感器种类及显示单位的画面。

| 💽 傳感器輸入設定                   |              |       | 2        | 10.02.01<br>12:00 PM | 💽 傳感器輸入設定                  |                        | 10.02.01<br>12:00 PM |
|-----------------------------|--------------|-------|----------|----------------------|----------------------------|------------------------|----------------------|
| 傳感器種類                       | TC-K1        | TC-K2 | <b>°</b> | ₿ 目錄                 | 傳感器種類<br>● T/C ● RTD ● DCY | 傳感器範圍<br>範圍上限 1370.0 ℃ | ₿ 目錄                 |
| 傳感器選擇 TC-K2 ▼               | TC-J<br>TC-T | TC-E  |          | CH1 CH2              | 傳感器選擇 TC-K2 ▼<br>顧示單位      | 範圍下限 -200.0 ℃          | CH1 CH2              |
| 單位選擇 ℃ ▼                    | TC-B         | TC-S  |          | CH3 CH4<br>CH5 CH6   | 単位選择  ℃                    | ◎未定 ●上昇 ◎下降            | CH3 CH4<br>CH5 CH6   |
| 名稱設定 CH#01 PV<br>熱電對(T/C)顕示 | TC-U         | TC-W  |          | CH7-12               | 名稱設定 。F                    | 測定方式                   | C) CH7-12            |
| ●T/C ●TC+RJC ●RJC           | TC-PLA       | TC-C  |          | 🔅 配置                 | ●T/C ● TC+RJC ● RJC        | 方式選擇 寶際値 ▼             | 🙋 配置                 |

[图片 11-3] 传感器设定画面(T/C)

- ▶ 传感器种类为 RTD时
- ▶ 设定传感器种类及显示单位的画面。

| 💽 傳感器輔                       | ì入設定  |                     |                            | 10.02.01<br>12:00 PM | 💽 傳感器輔                      | 記設定    |      |                |       |          | 10.<br>12: | .02.01<br>:00 PM |
|------------------------------|-------|---------------------|----------------------------|----------------------|-----------------------------|--------|------|----------------|-------|----------|------------|------------------|
| 傳感器種类<br>● T/C ● RT<br>傳感器選擇 | D OCV | 傳感器<br>範圍上限<br>範圍下限 | ¥範圍<br>850.0°⊂<br>-200.0°⊂ | ま目錄                  | 傳感器種<br>● T/C ● R1<br>傳感器選擇 | D ODCV | 範圍上  | P感器範<br>限<br>限 | 850.0 | °C<br>°C | ::         | 目錄               |
| 顧示單位                         | PT A  | PT B                | 泉時PV方響                     | CH1 CH2              | 顧示單位                        |        | 傳感器  | 雟斷線時           | PV方響  |          | CH1        | CH2              |
| 單位選擇                         | PT C  | PT D                | ●上昇 ◎下降                    | CH3 CH4              | 單位選擇                        | °c 🔽   | ●未定  | : 鱼 I          | .昇 🌒  | 下降       | СНЗ        | CH4              |
| 声                            | JPT A | JPT B               |                            | CH5 CH6              | 胸卡                          | °c     |      |                |       |          | CH5        | CH6              |
| 名稱設定                         |       |                     |                            | CH7-12               | 名稱設定                        | °F     |      |                |       |          | C) CI      | H7-12            |
|                              |       | 測定7                 | 育際値 ▼                      |                      |                             |        | 方式選: | ] 定方式<br>運     | 實際值   |          |            |                  |
|                              |       |                     |                            | 🗿 配置                 |                             |        |      |                |       |          | Ø          | 配置               |

[图片 11-4] 传感器设定画面(RTD)

- ▶ 传感器种类为 DCV时
- ▶ 设定传感器种类、显示单位及小数点位数的画面。

| 💽 傳感器輸入設定        |           |         |    | 10.02.01<br>12:00 PM |
|------------------|-----------|---------|----|----------------------|
|                  | -10-206/  | 0-20MV  |    | <b>:</b> 目錄          |
| 傳感器選擇 -10-2011 🔽 | -50-100M  | 0-100MV | -1 |                      |
| 展示单位             | -1-24     | 0-24    | 2  | CH1 CH2              |
| 単位追捕 "こ 🔽        | -<br>0-5V |         | ٤  | CH3 CH4              |
| 9+               | -5+10V    |         |    | CH5 CH6              |
| 各稿記定 0H#01 PV    | -10-20V   | 0-201   | 14 | CH7-12               |
| 小教院位置            | 方式選擇      | 黄麻油     |    |                      |
|                  | ]         |         |    | () RE                |

| 体感情情况           | #51  | 銅織     |      | ::目錄    |
|-----------------|------|--------|------|---------|
| @T/C @RTD @DCV  | 範圍上限 | 20.00  | w    | _       |
| #悠甜選捕 -10-20₩ 🔽 | 範圍下現 | -10.00 | W.   |         |
| 用示单位            | 对度上限 | 100.0  | 2    | CH1 CH2 |
| K位进择 "c 🔽"      | 8    |        | - 20 | CH4     |
| 51÷             |      | -      | - 10 | CH6     |
| SANDE CHIPOT PV | _ +  |        |      | H7-12   |
| 小數點位置           | 223  | anV.   | V.   |         |
|                 |      |        | - 14 |         |

| 💽 傳感器輪    | 入設定 |             |           | 10    | 02.01<br>00 PM |
|-----------|-----|-------------|-----------|-------|----------------|
|           |     |             | 11.       |       | 錄              |
| @T/C @RTD | OCV | 範圍上限        | 20.00     |       |                |
| 体感器逻辑     | 0   | 範圍下現        | -10.00 aV |       | _              |
| EALER T   | -   | 则度上限        | 100.0 ℃   | CH1   | CH2            |
| 單位選擇 ,    | -   | 制度下限        | 0.0 ℃     | CH3   | CH4            |
| STR.      | 2   | -           | 時政方官      | CHS   | CH6            |
| 各编設定      | 3   | @未定 🥥       | 上群 @下降    | C) ci | 17-12          |
| 小数据位于     | 4   | il here the | 2         |       |                |
| 小數點位置     | 1   | 方式選擇        | 資際値 ▼     | 0     | 2X             |

[图片 11-5] 传感器设定画面(DCV)

| _ 衣11-2. 传感益制八页走多数  |                                                                                              |         |                                        |  |  |  |  |  |
|---------------------|----------------------------------------------------------------------------------------------|---------|----------------------------------------|--|--|--|--|--|
| 参数                  | 设定范围                                                                                         | 单位      | 初始值                                    |  |  |  |  |  |
| CH#n 传感器群组          | T/C, RTD, DCV                                                                                | ABS     | T/C                                    |  |  |  |  |  |
|                     | TC-K1, TC-K2, TC-J, TC-E, TC-T, TC-R,<br>TC-B, TC-S, TC-L, TC-N, TC-U, TC-W,<br>TC-PLA, TC-C | ABS     | TC-K2<br>(传感器群组为 T/C时)                 |  |  |  |  |  |
| CH#n 传感器种类          | PT A, PT B, PT C, PT D, JPT A, JPT B                                                         | ABS     | PT A<br>(传感器群组为 RTD时)                  |  |  |  |  |  |
|                     | $ \begin{array}{cccccccccccccccccccccccccccccccccccc$                                        | ABS     | -10 <sup>~</sup> 20MV<br>(传感器群组为 DCV时) |  |  |  |  |  |
| Cliffer 目一前台        | °C, °F                                                                                       | ABS     |                                        |  |  |  |  |  |
| Un#II 亚小平位          | °C, °F, SPACE, %, Pa, kPa, %RH, mV, V, Ω,<br>mmHg, Kgf                                       | ABS     |                                        |  |  |  |  |  |
| CH#n 标签名称           | 0 ~ 9, A ~ Z, 特殊文字(8字)                                                                       | ABS     | CH#n PV                                |  |  |  |  |  |
| CH#n 热电对(T/C)显示     | T/C, TC+RJC, RJC                                                                             | ABS     | TC+RJC                                 |  |  |  |  |  |
| CH#n 传感器范围上限        | CH#n.EU(0.0 ~ 100.0%)                                                                        | CH#n.EU | CH#n. EU(100.0%)                       |  |  |  |  |  |
| CH#n 传感器范围下限        | CH#n.范围下限 < CH#n.范围上限                                                                        | CH#n.EU | CH#n.EU(0.0%)                          |  |  |  |  |  |
| CH#n 传感器断线时<br>PV方向 | 未定, 上升, 下降                                                                                   | ABS     | 上升                                     |  |  |  |  |  |
| CH#n 测量方式           | 当前值,最大值,最小值,平均值                                                                              | ABS     | 当前值                                    |  |  |  |  |  |
| CH#n 小数点位置          | 0 ~ 4                                                                                        | ABS     | 1                                      |  |  |  |  |  |
| CH#n SCALE 上限       | $-3000.0 \ ^{\sim} \ 3000.0$                                                                 | °C      | 100.0                                  |  |  |  |  |  |
| CH#n SCALE 下限       | CH#n.SCALE 下限 < CH#n.SCALE 上限                                                                | °C      | 0.0                                    |  |  |  |  |  |

表11-2. 传感器输入设定参数

#n : 1  $^{\sim}$  12

| 顺序 | 传感器种类                | 温度范围(℃)                     | 温度范围(℉)                     | 传感器群组 | DISP                     |
|----|----------------------|-----------------------------|-----------------------------|-------|--------------------------|
| 1  | K1                   | -200. 0 $^{\sim}$ 1370. 0   | $-300.0 \ ^{\sim} \ 2500.0$ |       | TC-K1                    |
| 2  | K2                   | -200. 0 $^{\sim}$ 1370. 0   | -300. 0 $^{\sim}$ 1900. 0   |       | TC-K2                    |
| 3  | J                    | $-200.0 \ ^{\sim} \ 1200.0$ | $-300.0 \ ^{\sim} \ 1900.0$ |       | TC-J                     |
| 4  | Е                    | $-200.0 \ ^{\sim} \ 1000.0$ | $-300.0 \ ^{\sim} \ 1800.0$ |       | TC-E                     |
| 5  | Т                    | -200.0 ~ 400.0              | $-300.0$ $^{\sim}$ 750.0    |       | TC-T                     |
| 6  | R                    | 0.0 $^{\sim}$ 1700.0        | 32~~3100                    |       | TC-R                     |
| 7  | В                    | 0.0 ~ 1800.0                | 32 ~ 3300                   | τ/0   | TC-B                     |
| 8  | S                    | 0.0 $^{\sim}$ 1700.0        | $32~\sim3100$               | 1/0   | TC-S                     |
| 9  | L                    | $-200.0 \ ^{\sim} \ 900.0$  | -300~~1600                  |       | TC-L                     |
| 10 | N                    | -200. 0 $^{\sim}$ 1300. 0   | -300 ~ 2400                 |       | TC-N                     |
| 11 | U                    | -200. 0 $^{\sim}$ 400. 0    | -300. 0 $\sim$ 750. 0       |       | TC-U                     |
| 12 | W                    | 0~~2300                     | $32~\sim~4200$              |       | TC-W                     |
| 13 | Platinel II          | 0.0 ~ 1390.0                | 32~~2500                    |       | TC-PLA                   |
| 14 | С                    | $0$ $\sim$ 2320             | 32 ~ 4200                   |       | TC-C                     |
| 15 | PT A                 | -200. 0 ~ 850. 0            | $-300.0 \ ^{\sim} \ 1560.0$ |       | PT A                     |
| 16 | PT B                 | -200. 0 $^{\sim}$ 500. 0    | -300. 0 $^{\sim}$ 1000. 0   |       | PT B                     |
| 17 | PT C                 | -50.00 $^{\sim}$ 150.00     | $-148.0 \ ^{\sim} \ 300.0$  | DTD   | PT C                     |
| 18 | PT D                 | -200 ~ 850                  | -300~~1560                  | KID   | PT D                     |
| 19 | JPT A                | $-200.0 \ ^{\sim} \ 500.0$  | $-300.0 \ ^{\sim} \ 1000.0$ |       | JPT A                    |
| 20 | JPT B                | -50.00 $^{\sim}$ 150.00     | -148.0 ~ 300.0              |       | JPT B                    |
| 21 | $-10~\sim~20{ m mV}$ | -10.00 ~                    | 20.00mV                     |       | $-10$ $\sim$ 20MV        |
| 22 | $0~~20{ m mV}$       | 0.00 ~                      | 20.00mV                     |       | $0~\sim$ 20MV            |
| 23 | $-50~\sim~100$ mV    | -50.00 $^{\sim}$            | 100.00mV                    |       | $-50~\sim$ 100M          |
| 24 | $0~\sim~100{ m mV}$  | 0.00 ~                      | 100.00mV                    |       | $0 \sim 100 \mathrm{MV}$ |
| 25 | $-1~\sim~2V$         | -1.000                      | ~ 2.000V                    |       | -1~~2V                   |
| 26 | $0 \sim 2V$          | 0.000 ~                     | 2.000V                      | DCV   | $0 \sim 2V$              |
| 27 | $0 \sim 5V$          | 0.000 ~                     | 5. 000V                     | DUY   | $0 \sim 5V$              |
| 28 | $1~\sim~5V$          | 1.000 ~                     | 1.000 ~ 5.000V              |       | $1~\sim~5V$              |
| 29 | $-5$ $^{\sim}$ 10V   | -5.000 ~                    | 10.000V                     |       | -5 ~ 10V                 |
| 30 | 0 ~ 10V              | 0.000 ~                     | 10.000V                     |       | 0 ~ 10V                  |
| 31 | $-10 \sim 20V$       | -10.000                     | ~ 20. 000V                  |       | -10 ~ 20V                |
| 32 | 0 ~ 20V              | 0.000 ~                     | 20.000V                     |       | 0 ~ 20V                  |

1st Edition of SDR100 Series IM : Feb. 01. 2010

12. 警报信号

12.1警报信号设定 1画面

▶ 下图为对 CH1 ~ CH6的说明, CH7 ~ CH12画面与 CH1 ~ CH6完全一致。

| 🧕 警報信號設定 | 10.<br>12: | 02.01<br>00 PM |
|----------|------------|----------------|
| 警報操作     | ::         | 録              |
| ●記録 ●四於  | +          | -              |
|          | CH1        | CH2            |
|          | СНЗ        | CH4            |
|          | CH5        | CH6            |
|          | C2 Cł      | 17-12          |
|          |            |                |
|          | <b>©</b> 1 | 配置             |

[图片 12-1] 警报信号设定 1画面

| 指示内容  | 说明                 | 备注 |
|-------|--------------------|----|
| 알람 동작 |                    |    |
| 存储时   |                    |    |
| 经常    | 与记录/停止无关,经常执行警报动作。 |    |

### 表 12-1. 警报信号设定-1 参数

| 参数        | 设定范围   | 单位  | 初始值 |
|-----------|--------|-----|-----|
| CH#n 警报动作 | 存储时,经常 | ABS | 经常  |

#n : 1  $^{\sim}$  12

## 12.2 警报信号设定 2画面

- ▶ 可以设定个频道警报的画面。
- ▶ 下图为对 CH1 ~ CH6的说明, CH7 ~ CH12画面与 CH1 ~ CH6完全一致。
- ▶ 警报信号每个频道可设置4个,总共可以设定48个。
- ▶ 警报信号动作根据警报种类中设定的内容执行任务,警报种类为9种。

| 🧕 警報信號設定                         | 10.02.01<br>12:00 PM     | 警報信號           | 設定           |                | 2 | 10.<br>12: | 02.01<br>00 PM |
|----------------------------------|--------------------------|----------------|--------------|----------------|---|------------|----------------|
| 警報1種類<br>繁報2種類<br>繁報7使用<br>繁報7使用 | ₿ 目錄                     | 警報3種類<br>警報3種類 |              | 警報4種類<br>繁報不使用 |   |            | 録              |
|                                  | $\leftarrow \rightarrow$ |                | елі <b>—</b> | 言我们、反用         |   | +          | +              |
|                                  | CH1 CH2                  |                |              |                |   | CH1        | CH2            |
|                                  | CH3 CH4                  |                |              |                |   | СНЗ        | CH4            |
|                                  | CH5 CH6                  |                |              |                |   | CH5        | CH6            |
|                                  | 🗘 СН7-12                 |                |              |                |   | C) CI      | 17-12          |
|                                  | ▼ ▲                      |                |              |                |   | -          |                |
|                                  | 🔯 配置                     |                |              |                |   | <b>Ö</b> I | 配置             |

[图片 12-2] 警报信号设定 2画面

| 指示内容   | 说明        | 备注 |
|--------|-----------|----|
| 알람1 종류 |           |    |
| 알람2 종류 | 设完整报信号种类。 |    |
| 알람3 종류 |           |    |
| 알람4 종류 |           |    |

▶ 设定好警报信号种类之后,设定参数及继电器的画面。

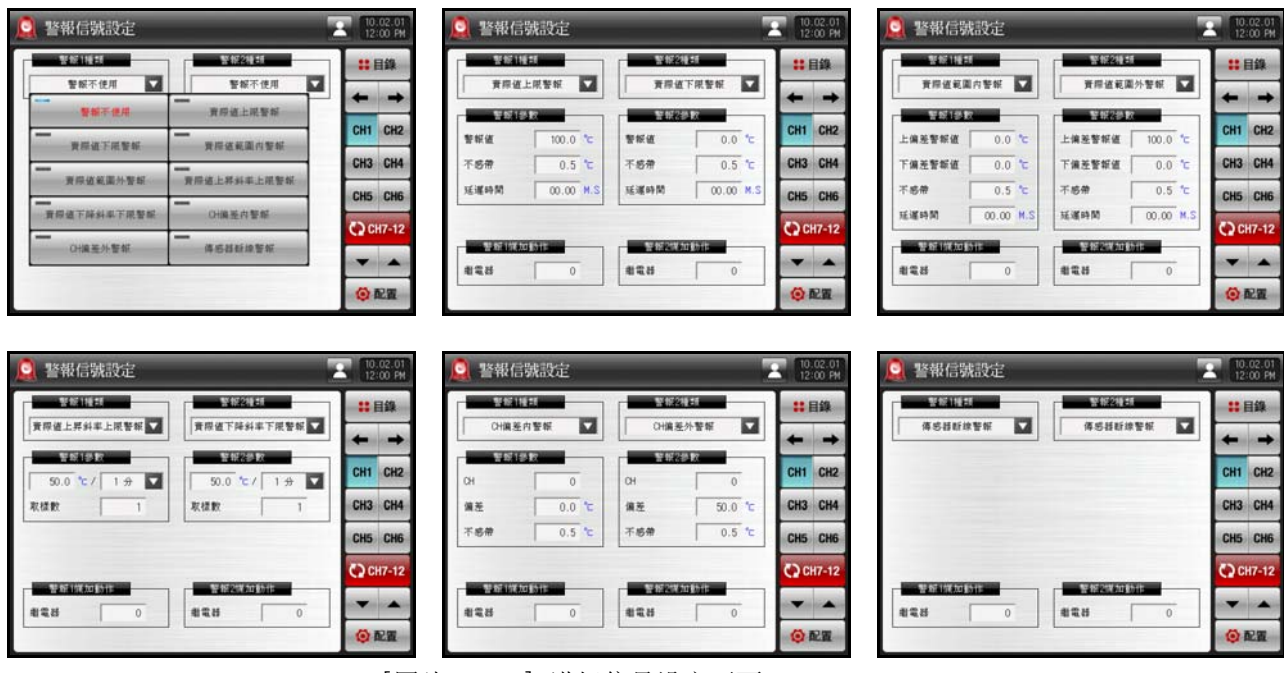

[图片 12-3] 讲好信号设定画面 -3

| 参数              | 设定范围                                                                                                    | 单位                    | 初始值               |  |  |
|-----------------|----------------------------------------------------------------------------------------------------|-----------------------|-------------------|--|--|
| 警报#n 种类#m       | 警报不使用, PV 上限警报, PV 下限警报<br>PV 上升变化率上限警报, PV 范围内警报<br>PV 下降变化率下限警报, PV 范围外警报<br>频道之间偏差内警报, 频道之间偏差外警报<br>传感器断线警报 | ABS                   | 不使用警报             |  |  |
| 数招#n POINT#m    | $CH_{TD} = FII(-5, 0^{\sim}105, 0^{\circ})$                                                                    | CH#p FU               | CH#n. EU(100.0%)  |  |  |
|                 | CII <del>II</del> I. LU ( 5. 0 105. 0 <i>n</i> )                                                               | en <del>n</del> n. Eu | CH#n. EU(0.0%)    |  |  |
| 警报#n 上限 POINT#m |                                                                                                    |                       |                   |  |  |
| 警报#n 下限 POINT#m | CH#n. EU (-5. 0 105. 0%)                                                                                       | CH#n. EU              | CH#II. EU (U. U%) |  |  |
| 警报#n 迟滞 #m      | 报#n 迟滞 #m CH#n. EUS(0.0 <sup>~</sup> 50.0%)                                                                    |                       | CH#n. EUS (0. 5%) |  |  |
| 警报#n 迟延时间#m     | 0.00 <sup>~</sup> 99.59 (MIN.SEC)                                                                              | ABS                   | 00.00             |  |  |
| 警报#n 继电器#m      | 0~~12                                                                                                    | ABS                   | 0                 |  |  |
| 警报#n 上升变化率#m    | CH#n. EUS (0. $0^{50}$ . 0%)                                                                                   | CH#n. EUS             | CH#n. EUS (0.0%)  |  |  |
| 警报#n 下降变化率#m    | CH#n. EUS (0. $0^{50}$ . 0%)                                                                                   | CH#n.EUS              | CH#n. EUS (0.0%)  |  |  |
| 警报#n 倾斜度#m      | 00. 00 $\sim$ 99. 59 (HOUR. MIN)                                                                               | ABS                   | 00. 00            |  |  |
| <br>警报#n 频道#m   | 0 ~ 12                                                                                                    | ABS                   | 0                 |  |  |
| 警报#n 传感器断线#m    | CH#n. EUS (0. 0~50. 0%)                                                                                        | CH#n. EUS             | CH#n. EUS (0. 0%) |  |  |

表 12-2. 警报信号设定-2 参数

 $\#n : 1 \sim 12$ 

#m : 1  $^{\sim}$  4

### ▶ 警报启动后,各频道的当前值显示为红色,画面右上端荧光灯移动。

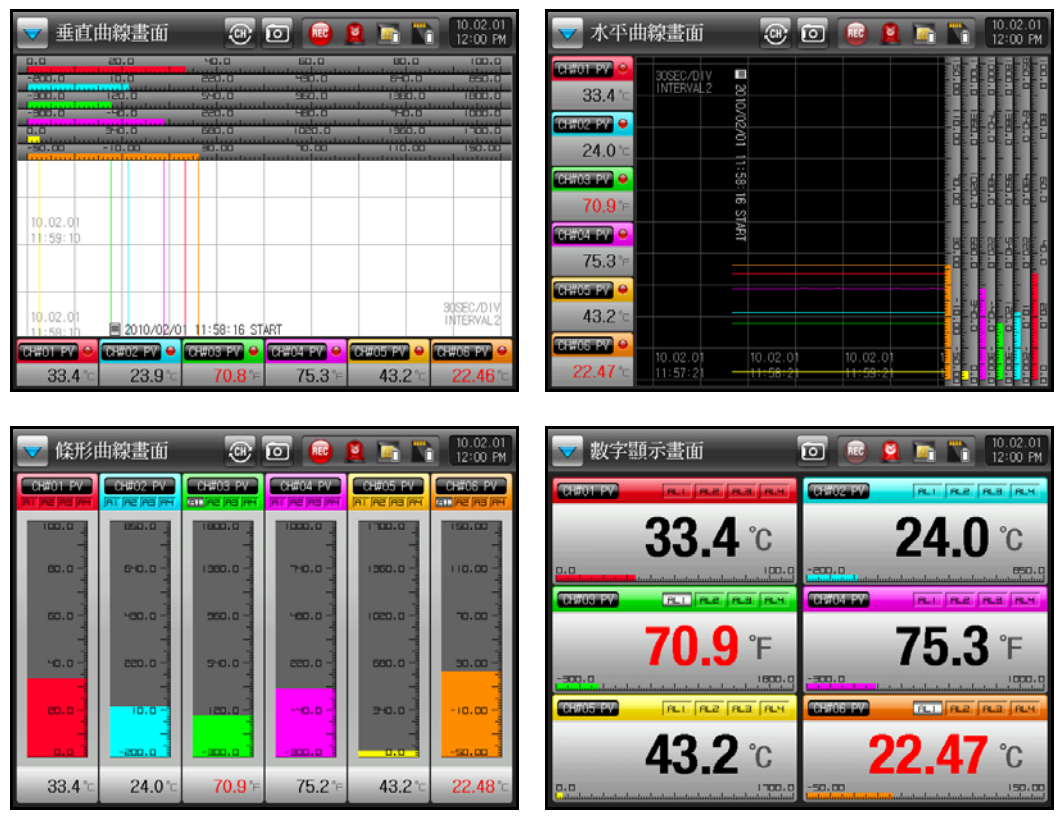

[图片 12-4] 警报发生运转画面

1st Edition of SDR100 Series IM : Feb. 01. 2010

# 12.3 警报信号的动作

| PV 上限          | ON ►<br>PV                                                                              | PV 下限          | PV<br>ALM OFF ►                                                      |
|----------------|-----------------------------------------------------------------------------------------|----------------|----------------------------------------------------------------------|
| PV 范围内         | ON → ON → ON → ON → ON → ON → OFF → HYS → → → HYS → → → → → → → → → → → → → → → → → → → | PV 范围外         | ON     ON       PV     HYS       L.ALM     OFF       ◆ OFF     H.ALM |
| PV 上升变化<br>率上限 | ON ▶ PV SLOP +<br>PV<br>TIME<br>. PV SLOP : PV 倾斜度                                      | PV 下降变化<br>率下限 | +PV<br>ON▶ PV SLOP -<br>. PV SLOP : PV 倾斜度                           |
| 频道之间<br>偏差内    | ON → ON<br>HYS DEV DEV HYS<br>OFF CH-DEV CH CH+DEV OFF →<br>. CH :基准频道<br>. DEV : 偏差设定值 | 频道之间<br>偏差外    | ● ON ON HYS DEV DEV DEV HYS CH-DEV OFF CH OFF CH+DEV                 |
| 传感器断线          | 传感器断线时发生警报                                                                              |                |                                                                      |

► HYS (HYSTERESIS): 警报发生后 (ON) 复位时 (OFF) 适用的偏差。 初始值为EUS (0.5%), EUS (0.0%) 设定时不动作。

- 13. 使用者画面
- 13.1 使用者画面设定

| <b>全</b> 看圖設定     |        | 10.02.01<br>12:00 PM |
|-------------------|--------|----------------------|
| 察樣操作              |        | ま 目錄                 |
| ● 个使用 ● 使用 定時動作時間 |        | <b>←</b> →           |
| 開始時間 00.          | 05 M.S |                      |
| 間隔時間 00.          | 05 M.S |                      |
|                   |        |                      |
|                   |        |                      |
|                   |        |                      |
|                   |        | 🔯 配置                 |

[图片 13-1] 使用者画面设定

| 指示内容     |     | 说明                           | 备注 |
|----------|-----|------------------------------|----|
| 사용자화면 표시 | 设分  | 2使用者画面适用与否。                  |    |
|          | LIF | 记忆体中选择的照片至少要有一个以上,才能启动使用者画面。 |    |
| 동작시간 설정  | 设定  | 2使用者画面动作及转换时间。               |    |
|          | LF- | 设定的时间之内如果没有按键操作,则开始动作。       |    |
|          | 137 | 以设定的时间周期转换已存储的的照片。           |    |

#### 表13-1. 使用者画面设定参数

| 参数      | 设定范围                                         | 单位  | 初始值   |
|---------|----------------------------------------------|-----|-------|
| 使用者画面显示 | 不使用,使用                                       | ABS | 不使用   |
| 动作时间    | 00. 05 $\stackrel{\sim}{}$ 99. 59 (MIN, SEC) | ABS | 00.05 |
| 画面转换时间  | 00.01 ~ 99.59 (MIN, SEC)                     | ABS | 00.05 |

## 13.2 使用者画面上载设定

- ▶ 显示 SD卡中存储的照片文件(BMP)的画面。
- ▶ SD卡中没有文件的将处于非激活状态,不能选择及上载。

| <b>三</b> 月月一畫ī | 而設定          |           |            | 10.02.01<br>12:00 PM | 1000月月    | 而設定        |     |           |          | 10.02.01<br>12:00 PM | 1000月月   | 斷設定      |    | _        |             | 10.02.01<br>12:00 PM |
|----------------|--------------|-----------|------------|----------------------|-----------|------------|-----|-----------|----------|----------------------|----------|----------|----|----------|-------------|----------------------|
| 内部期間           | 10           | 50 F 15   | 212        | ** 目錄                | -         | 30.01      | -   | 30 4 12 1 | 11       | ** 日级                |          | 600      |    |          | 21 <b>1</b> | ::日錄                 |
| CSI BP         | ₩ 059,99P    | CS1.8MP   | E CS9. BMP |                      | CSI DA    | E 059.50P  |     | ES1.BMP   | CS9.BMP  |                      | CS1.BM   | CS9.BMP  |    | CS1.8MP  | CS9.BMP     |                      |
| 🗐 (32.84P      | 96.0122      | E CS2.BMP | CS10.BMP   | + +                  | ■ CS2.844 | E (\$10.94 |     | CS2.BMP   | CS10.BMP | + $+$                | E CS2.EM | CS10.BMF |    | CS2.BMP  | CS10.BMP    | + +                  |
| ECS3.DP        | 1000 million | CS3.BMP   | E CS11.BMP |                      | E 053.94  | E (511.04  |     | CS3.BMP   | CS11.BMP |                      | 层 CS3.BM | CS11.BMF |    | CS3.BMP  | CS11.BMP    |                      |
| E (S4.BMP      |              | CS4.BMP   | CS12.BMP   | 也上傳                  | E (SI.BM  | E (512.04  | 4   | CS4.BMP   | CS12.BMP | rt Lis               | 📻 CS4.BM | CS12.BMF | 4  | CS4.BMP  | CS12.BMP    | 也上傳                  |
| E CSS BP       | B(513.84     | E CS5.BMP | E CS13.BMP |                      | CSS IN    | E (313.04  |     | CS5.BMP   | CS13.BMP |                      | CS5.BM   | CS13.BMF |    | CSS.BMP  | 💓 (\$13.BMP |                      |
| 🗃 (56.8MP -    | ₩C514.84P    | CS6.BMP   | CS14.BMP   |                      | CS8.EM    | C514.8M    |     | CS8.BMP   | CS14.EMP |                      | CS6.BM   | CS14.BMF |    | CS6.BMP  | CS14.EMP    |                      |
| E CST. BP      | BCSIS DP     | CS7.BMP   | CS15.BMP   |                      | E CS7. BH | E CSIS DA  |     | CS7.BMP   | CS15.BMP |                      | 👿 CS7.BH | CS15.BMF |    | CS7.BMP  | CS15.BMP    |                      |
| ₩ CS8.84P      | 10 CS 10 DF  | CS8.BMP   | CS16.BMP   |                      | CS8.EM    | E (\$10.6M |     | CS8.BMP   | CS16.BMP |                      | CS8.BM   | CS16.BMF |    | CS8.BMP  | CS16.BMP    |                      |
| 已使用/           | 全部記憶體        | 39.1MB /  | 1936.8MB   | () R.H               | 已使用       | 1/全部記憶     | 10: | 37.9MB /  | 1936.8MB | 0 RE                 | 已使用      | 1/全部記憶   | ĝ: | 74.7MB / | 1936.8MB    |                      |

[图片 13-2] 使用者画面上载设定画面

| 标记    | 说明                |
|-------|-------------------|
| 1 업로드 | SD卡中的照片上载至记忆体的按键。 |

#### 表13-2. 使用者画面设定参数

| 参数 | 设定范围    | 单位  | 初始值 |
|----|---------|-----|-----|
| 上载 | OFF, ON | ABS | OFF |

## 13.3 使用者画面动作

- ▶ 可以使用16张照片作为使用者画面。
- ▶ 设定的时间之内如果没有按键操作则启动使用者画面。
- ☞ 记忆体中存储的照片如果有若干张,可以将照片以此替换显示在屏幕上。
- ▶ 使用者画面执行过程中任意点击画面,可显示 ▼ ≪ ≫ ❷ 按键。

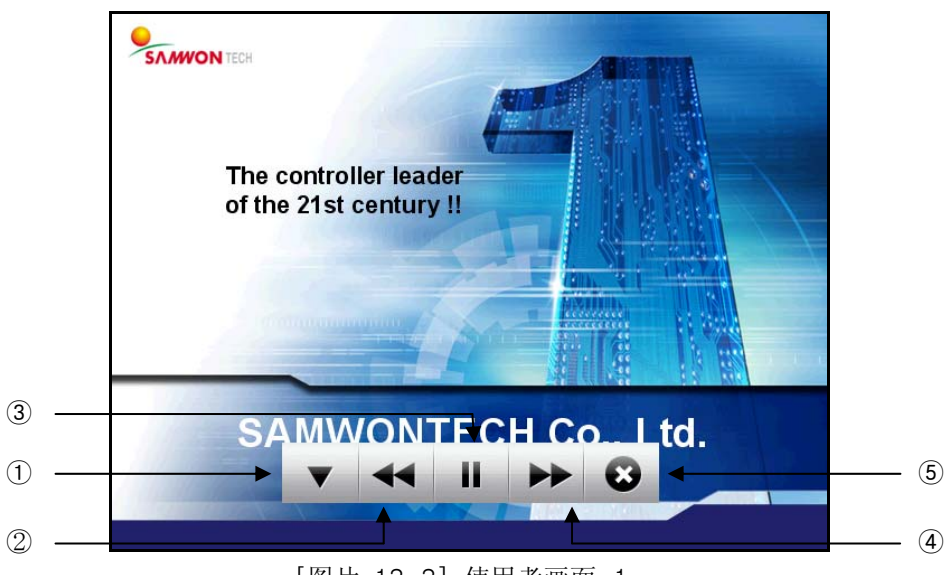

### [图片 13-3] 使用者画面-1

| 编号 | 编号 标记 内容说明 |                        |  |
|----|------------|------------------------|--|
| 1  |            | 使用者画面上的 🔽 🕊 🖿 🍽 😧 键消失。 |  |
| 2  |            | 从当前使用者画面移动至前一个使用者画面。   |  |
|    | 1.F        | 使用者画面文件为一个时,不动作。       |  |
| 3  |            | 暂停使用者画面。               |  |
| 4  | **         | 从当前使用者画面转倒下一个使用者画面。    |  |
|    | 1.F        | 使用者画面文件为一个时,不动作。       |  |
| 5  | •••        | 使用者画面结束,复位至记录画面。       |  |
|    | L.F        | 经过一定时间之后,下一个画面动作。      |  |

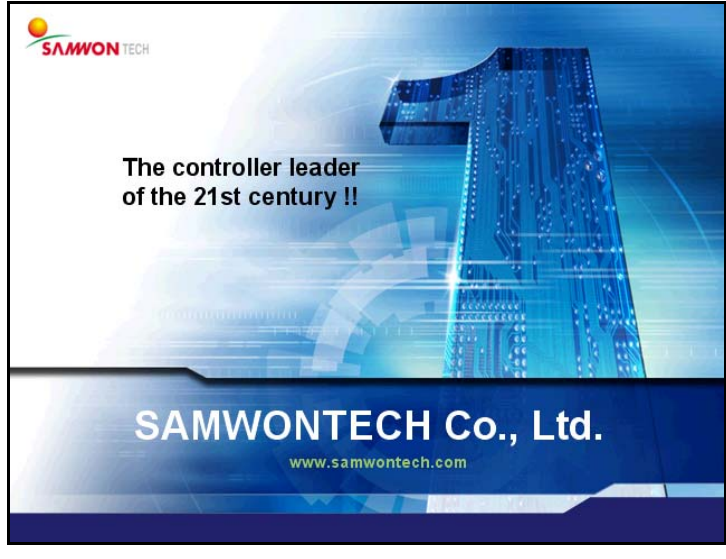

[图片 13-4] 使用者画面 -2

# 14. DI功能及动作

- ▶ 购买产品时应选择 DI 选择,方可设定。
- ▶ 请参考 [2.3 基本运行流程图]。

| 數字輸入配值                                                 | 10.02.01<br>12:00 PM |
|--------------------------------------------------------|----------------------|
| 蜂鳴器時間         DI1繼電器           持續時間         00.01 M.S  | ::目錄                 |
| DI偵測毀約         DI2繼電器           偵測毀約         00.01 M.S |                      |
| D11操作                                                  |                      |
| DI2操作<br>● 故障                                          |                      |
|                                                        | 🗿 配置                 |

[图片 14-1] DI功能及动作设定画面

| 指示内容       | 说明                | 备注 |  |
|------------|-------------------|----|--|
| 부저시간 설정    | 设定 DI 发生时警报响声时间。  |    |  |
| DI 감지 지연시간 | 设定 DI 感应迟延时间。     |    |  |
| DI1 동작방식   | 设定 DI1 动作方式。      |    |  |
| 错误         | 警报响,并记录到错误历史中。    |    |  |
| 记录         | 使用记录 ON/OFF 动作方式。 |    |  |
| DI2 동작방식   | 设定 DI2 动作方式。      |    |  |
| 错误         | 警报响,并记录到错误历史中。    |    |  |
| 存储周期       | 用于周边仪器变更。         |    |  |
| DI1 릴레이    | 设定 DI1 发生时输出的继电器。 |    |  |
| DI2 릴레이    | 设定 DI2 发生时输出的继电器。 |    |  |

#### 表14-1. DI功能及操作设定参数

| 参数        | 设定范围                            | 单位  | 初始值    |
|-----------|---------------------------------|-----|--------|
| 警报维持时间    | 00.00 $^{\sim}$ 99.59 (MIN.SEC) | ABS | 00. 01 |
| DI 感应迟延时间 | 00.00 $\sim$ 99.59 (MIN. SEC)   | ABS | 00. 01 |
| DI1 动作方式  | 错误,存储时                          | ABS | 错误     |
| DI2 动作方式  | 错误,存储周期                         | ABS | 错误     |
| DI1 继电器   | 0 ~ 12                          | ABS | 0      |
| DI2 继电器   | 0 ~ 12                          | ABS | 0      |

## 15. 通信环境设定

- ▶ 产品购买时应选择通信选择,才可以设定。
- ▶ 请参考 [2.3 基本运行流程图]。

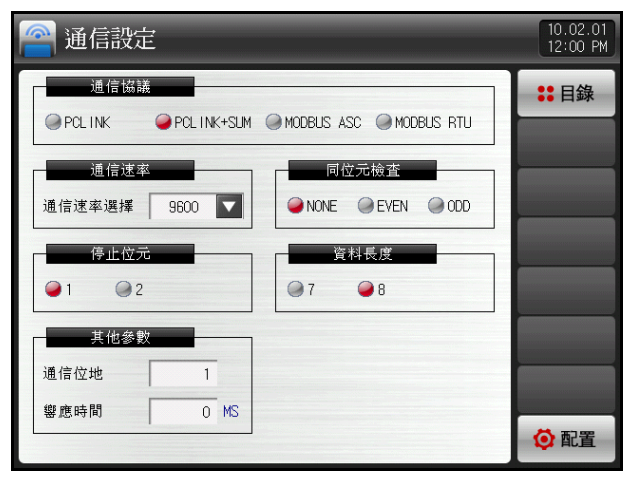

[图片 15-1] 通信环境设定画面(RS485/232C)

| 🔗 通信設定            |            |          |               | 10.02.01<br>12:00 PM |
|-------------------|------------|----------|---------------|----------------------|
| 通信協議<br>● PCL INK | PCLINK+SUM | MODBUS A | SC MODBUS RTU | ₿日錄                  |
| 通信速率              |            | 9600     | 元檢査           |                      |
| 通信速率選擇            | 9600 🔽     | 19200    | EVEN ODD      |                      |
| 停止位元              | -          | 38400    | 科長度           |                      |
| ● 1 ● 2           |            | 57600    | 8             |                      |
| 其他參數<br>通信位地      | 1          | 115200   |               |                      |
| 攀應時間              | 0 MS       |          |               | _                    |
|                   |            | ]        |               | 🗿 配置                 |

[图片 15-2] 通信环境设定画面 (通信速度)

| 指示内容      | 说明 |                                 | 备注           |
|-----------|----|---------------------------------|--------------|
| 통신프로토콜    | 设定 | 通信协议。                           |              |
| 통신속도      | 设定 | 通信速度。                           | 参考 [图片 15-2] |
| 스톱 비트     | 设定 | 位元。                             |              |
| 기타 파라메터   | 设定 | 通信地址及应答时间。                      |              |
| 패러티 设定    |    | 三同位元。                           |              |
| NONE 无日   |    | 无同位元。                           |              |
| EVEN 偶    |    | 偶数/双数同位元                        |              |
| ODD 奇数    |    | 数/单数同位元                         |              |
| 데이터 길이 设知 |    | 定数据长度。                          |              |
| 13        |    | ☞ 通信协议设定为 MODBUS ASC时数据长度则为定值7。 |              |
| 1.27      |    | 通信协议设定为 MODBUS RTU 时数据长度则为定值8。  |              |

| 表15-1. 通信环境设定参数 |                                              |     |            |  |  |  |
|-----------------|----------------------------------------------|-----|------------|--|--|--|
| 参数              | 设定范围                                         | 单位  | 初始值        |  |  |  |
| 协议              | PCLINK, OCLINK+SUM<br>MODBUS ASC, MODBUS RTU | ABS | PCLINK+SUM |  |  |  |
| 通信速度            | 9600, 19200, 38400, 57600, 115200            | ABS | 9600       |  |  |  |
| 同位元             | NONE, EVEN, ODD                              | ABS | NONE       |  |  |  |
| 位元              | 1, 2                                         | ABS | 1          |  |  |  |
| 数据长度            | 7, 8                                         | ABS | 8          |  |  |  |
| 通信地址            | 1 ~ 99                                       | ABS | 1          |  |  |  |
| 应答时间            | 0 ~ 10                                       | ABS | 0          |  |  |  |

16. 系统初始设定

| 🙀 初始顯示                                        |                         | 10.02.01<br>12:00 PM | 🙀 初始顯示                         | 10.02.01<br>12:00 PM |
|-----------------------------------------------|-------------------------|----------------------|--------------------------------|----------------------|
| 語言設定                                          | 系統密碼                    | ** 目錄                | 語言設定系統密碼                       | ₿ 目錄                 |
| ●英語 ●韓語                                       | ▲ 中國語 密碼 ****           |                      | ● 英語 ● 韓語 ● 中國語 密碼 ****        |                      |
| <ul> <li>→ 顧示方式</li> <li>→ 文本 → 圖片</li> </ul> | (備份參数)<br>(傳送方磐) 下載 ▼   | (■) 傳送               |                                | <₽ 傳送                |
| 初始信息                                          |                         |                      | 内部記憶體                          | 土傳                   |
| 信息1                                           | SAMWONTECH CO., LTD.    | 民初始化                 | BASE INIT.BMP                  | 民初始化                 |
| 信息2                                           | TEL:82-32-326-9120      |                      |                                |                      |
| 信息3                                           | WWW.SAMWONTECH.COM      |                      |                                |                      |
| 已使用/全                                         | 部記憶體: 77.7MB / 1936.8MB | 🗿 配置                 | ■ 已使用/全部記憶體: 77.1MB / 1936.8MB | 😳 配置                 |

[图片 16-1] 系统初始设定画面(文字) [图片 16-2] 系统初始设定画面(照片)

| 标记     | 说明                          |
|--------|-----------------------------|
| _ ➡ 전송 | 记忆体 → SD卡, SD卡 → 记忆体的上下载按键。 |
| 1 업로드  | 将 SD卡上的照片上载至记忆体的按键。         |
| 民 초기화  | 将全部参数初始设定至出厂时的状态。           |

| 指示内容      |                       | 说明                              | 备注 |
|-----------|-----------------------|---------------------------------|----|
| 화면표시 언어   | 设定                    | 要使用的语言。                         |    |
| 표시방식      | 电源                    | '0N'时设定初始画面的显示。                 |    |
| 文字        | 电源                    | 'ON'时初始画面信息上显示设定的信息。            |    |
| 照片        | 电源                    | 'ON'时显示记忆体中的画面。                 |    |
| 초기화면 정보   | 电源                    | 'ON'时显示初始画面中显示的语句。              |    |
|           | 13°                   | 信息显示可设定1,2,3语句,最多可输入24个字。       |    |
|           |                       | 标示方式为文字形式时才可以进行设定。              |    |
| 시스템 암호 进入 |                       | 系统画面时使用的密码设定。                   |    |
| 13        |                       | 出厂时密码为 '0'。                     |    |
| 파라메터 백업   | 设定                    | SD卡与 SDR的传送方向。                  |    |
| 下载        | 将 Si                  | DR112的参数传送至SD卡。                 |    |
| 上载 将SI    |                       | D卡中存储的参数传送至 SDR112。             |    |
| 내부 메모리    | 选择电源 'ON'时初始画面中显示的照片。 |                                 |    |
| SD 카드 메모리 | 显示                    | 示 SD卡中存储的 INIT. BMP文件是否存在。      |    |
| 1.37      |                       | 如果 INIT.BMP文档不存在, 		 按键处于非激活状态。 |    |

| 表 16-1. 系统初始设定参数 |        |                            |         |                              |  |  |  |
|------------------|--------|----------------------------|---------|------------------------------|--|--|--|
| 参数               |        | 设定范围                       | 单位      | 初始值                          |  |  |  |
| 画面显示语言           |        | 英文,韩文,中文                   | ABS     | 英文                           |  |  |  |
| 标示方式             |        | 文字, 照片                     | ABS     | 文字                           |  |  |  |
| 系统密码             |        | 0~~9999                    | ABS     | 0                            |  |  |  |
| 参数备份             |        | 下载,上载                      | ABS     | 下载                           |  |  |  |
|                  | 信息显示1  | 0 ~ 9, A ~ Z, 特殊文字(最多 24字) | ABS     | SAMWONTECH CO., LTD.         |  |  |  |
| 初始画面<br>信息       | 信息显示 2 | 0 ~ 9, A ~ Z, 特殊文字(最多 24字) | ABS     | TEL : 82-32-326-9120         |  |  |  |
|                  | 信息显示 3 | 0 ~ 9, A ~ Z, 特殊文字(最多 24字) | ABS     | HTTP://WWW. SAMWONTECH. COM. |  |  |  |
| 记忆体              |        | 全体容量为 64MB(存储周             | 周期为 1秒时 | ,可存储大约57天。)                  |  |  |  |
|                  |        |                            |         |                              |  |  |  |

工学单位(ENGINEERING UNITS) 单位 EU, EUS用于说明 CONTROLLER的参数。 EU, EUS

▶ 变更传感器种类(IN-T)或输入范围的上限•下限值(INRH, INRL)时以 EU(), EUS() 标记的参数与原来 的数据按一定比例变更。(不过范围上限•下限设定值将初始设定。)

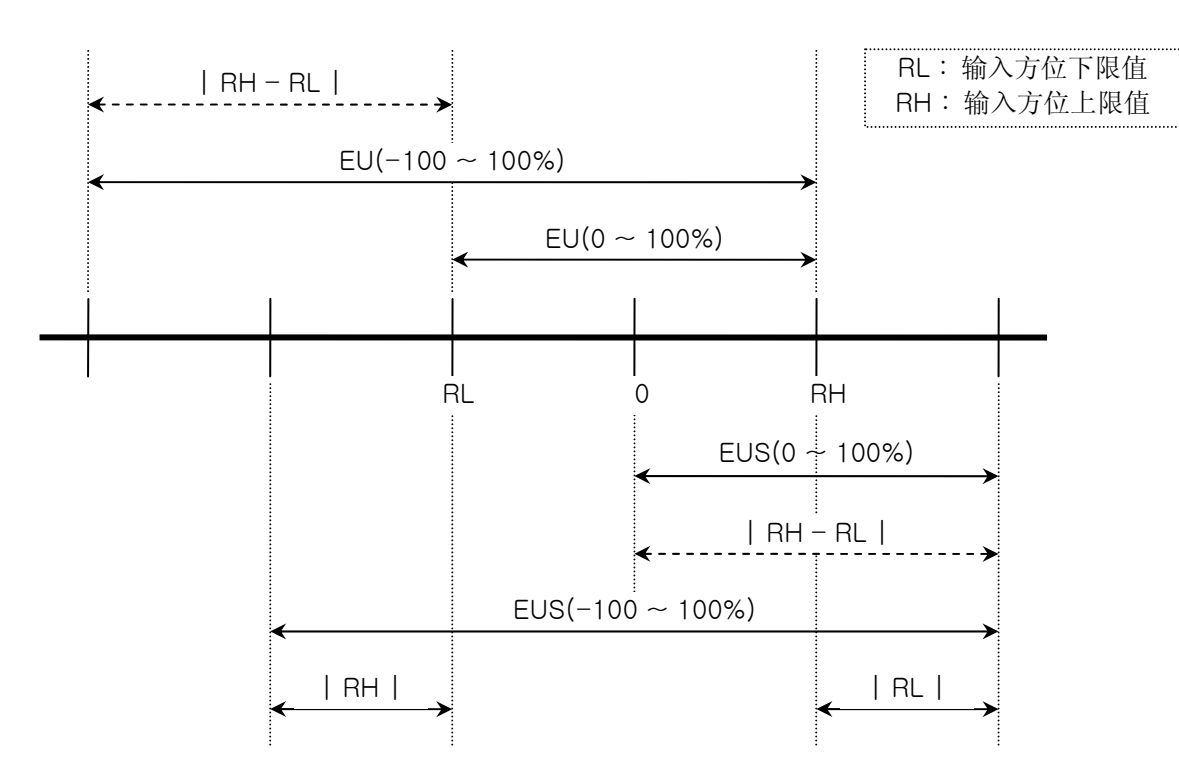

▶ EU(), EUS()的范围

|                   | 范围                                                       | 中心点                |
|-------------------|----------------------------------------------------------|--------------------|
| EU(0 ~ 100%)      | RL ~ RH                                                  | RH - RL   / 2 + RL |
| EU (-100 ~ 100%)  | – ( $\mid$ RH – RL $\mid$ + $\mid$ RL $\mid$ ) $\sim$ RH | RL                 |
| EUS (0 ~ 100%)    | 0 ~   RH - RL                                            | RH - RL   / 2      |
| EUS (-100 ~ 100%) | -   RH - RL   ~   RH - RL                                | 0                  |

(例)

► INPUT = T/C(K2)

► RANGE = -200.00 °C (RL)  $^{\sim}$  1370.00 °C (RH)

|                   | 范围                                               | 中心点       |
|-------------------|--------------------------------------------------|-----------|
| EU(0 ~ 100%)      | – 200. 0 ~ 1370. 0°C                             | 585. 0°C  |
| EU (-100 ~ 100%)  | – 1770. 0 $^{\sim}$ 1370. 0 $^{\circ}\mathrm{C}$ | – 200.0°C |
| EUS (0 $~~$ 100%) | 0. 0 $~~$ 1570. 0 $^{\circ}\mathrm{C}$           | 785. 0℃   |
| EUS (-100 ~ 100%) | - 1570.0 ∼ 1570.0°C                              | 0.0°C     |